## Информационно-поисковая система PatSearch

г. Москва, 123995, Г-59, ГСП-5, Бережковская наб., д. 30-1, Федеральный Институт Промышленной Собственности, отдел №32 ФИПС

тел.: +7 (499) 243-78-88 факс: +7 (499) 243-33-37 e-mail: <u>otd32@rupto.ru</u> Татьяна Дмитриевна Васильева н.с.

Отдел развития информационных ресурсов, классификационных систем и стандартов в области интеллектуальной собственности

## Функции системы PatSearch

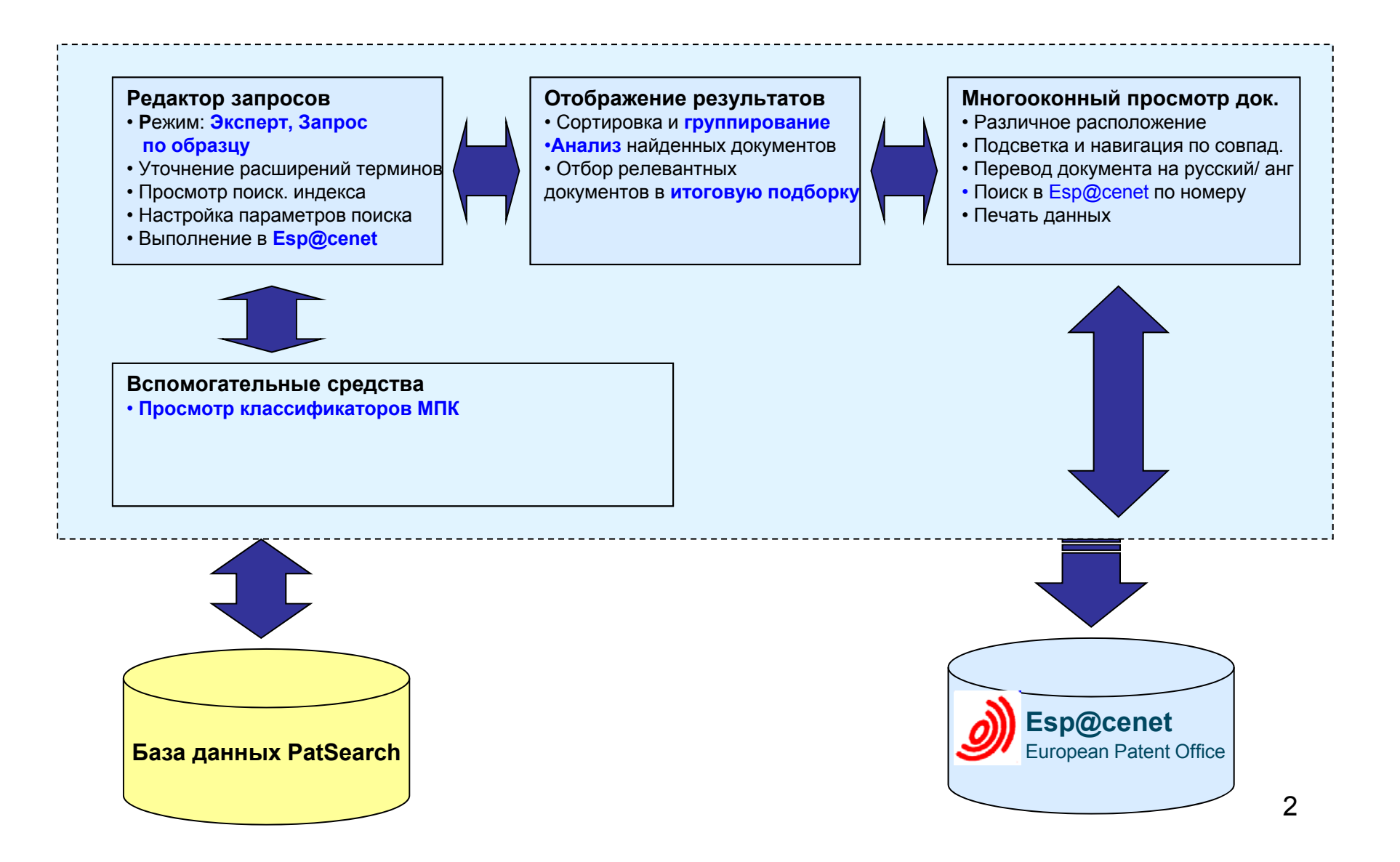

## Документы России и стран СНГ

#### Россия с 1994 г.

Патенты РФ с 1994 года по н.в., в т.ч. на полезные модели

Опубликованные заявки на изобретения с 1994 г. по н.в.

> Ранее не публиковавшиеся патентные документы

Извещения об изменении сведений о заявках и выданных охранных документах

<u>Русский язык</u> – полное описание (библиография, реферат, описание, формула, чертежи, извещения)

Английский язык – библиография, реферат

#### Россия до 1994 г.

#### > Авторские свидетельства и патенты СССР с 1924 по 1994 год

Русский язык - библиография, реферат, описание, формула, чертежи

Поиск проводится по данным, полученным в результате распознавания отсканированных факсимильных страниц. При открытии документов отображаются факсимильные страницы.

## Документы России и стран СНГ

### Патентные документы СНГ

Патентные документы Украины, Белоруссии, Грузии,
 Армении, Узбекистана, Таджикистана, Молдовы и др. с 2002
 г. по н.в.

Русский язык - библиография, реферат

Английский язык - библиография, реферат

Национальный язык - библиография, реферат, описание,

формула, чертежи

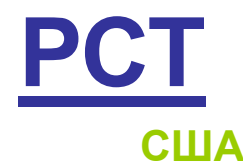

≻ Патенты с 1968 г., заявки с 2001 г.

<u>Английский язык</u> - библиография, реферат (поиск), формула, описание, чертежи (факсимиле)

#### <u>Япония</u>

Заявки с 1976 г. (РАЈ)

Английский язык - библиография, реферат, чертежи

Патенты с 1994 г.

Английский язык – библиография

Японский язык – факсимиле

#### ЕПВ

#### Заявки и патенты с 1978 года

Английский язык - библиография, реферат (формула, описание)

Французский язык – название, реферат, формула, описание (в некоторых документах)

Немецкий язык - название, реферат, формула, описание (в некоторых документах)

## **PCT**

#### <u>Заявки РСТ</u> с 1978 г.

Полное описание (факсимиле)

Английский, французский язык – реферат (поиск)

<u>Франция</u> с 1978 г.

Французский язык - библиография, реферат (поиск),

формула, описание, чертежи (факсимиле)

<u>Германия</u> с 1993 г.

Немецкий язык - библиография, реферат, формула, описание

<u>Корея</u> с 1979 г.

Корейский язык – полное описание (факсимиле)

Английский язык - библиография и реферат (поиск)

#### **ARIPO и OAPI**

> OAPI - с 1966 по 2006 г.г.

≻ ARIPO - с 1985 г.

Английский или французский язык – библиография (поиск),

реферат, формула, описание (факсимиле)

#### **Австралия**

#### ≻ с 1998 г.

Английский язык – библиография (поиск),

реферат, формула, описание (факсимиле)

#### **Великобритания**

≽ Заявки с 1978 г.

Английский язык - библиография, реферат (поиск),

полное описание (факсимиле)

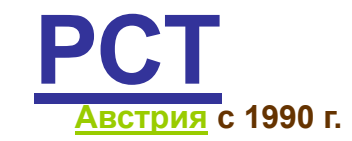

Немецкий язык – библиография (поиск),

полное описание (факсимиле)

Английский язык - реферат (поиск), для некоторых документов

Швейцария с 1920 г.

Немецкий, французский, английский, итальянский язык -

полное описание (поиск и факсимиле)

Английский язык - библиография и реферат (поиск)

<u>Канада</u> с 1999 г.

Английский, французский язык – полное описание (факсимиле)

библиография, реферат (поиск)

#### <u>Китай </u>с 2012 г.

Английский язык - библиография и реферат (поиск)

Китайский язык - полное описание, формула (факсимиле)

## Начало работы с системой

### стартовая страница

| 🟉 Стар | т - Window                                                                                                    | s Interi | net Explore | г предоста                | влен: Роспатент                                          |                                    |                                               |                               |                                               |                                                                                                    |          |
|--------|----------------------------------------------------------------------------------------------------|----------|-------------|---------------------------|----------------------------------------------------------|------------------------------------|-----------------------------------------------|-------------------------------|-----------------------------------------------|----------------------------------------------------------------------------------------------------|----------|
| Файл   | Правка                                                                                                    | Вид      | Поискова    | я сессия                  | Поисковый запрос                                         | Классификаторы                     | Результаты поиска                             | Документ                      | Рабочая тетрадь                               | Справка                                                                                                    |          |
| ~      |                                                                                                    |          |             |                           |                                                          |                                    |                                               |                               |                                               |                                                                                                    |          |
| B Tel  | Старт<br>Э Новая поисковая сессия.<br>Создать новую поисковую сессию.<br>В течение одной и той же поисковой сессии Вы можете провести единый поиск по одной или нескольким заявкам, если их содержание перекрывается по смыслу/ частично совпадает по смыслу. В поисковой<br>в течение одной и той же поисковой сессии Вы можете провести единый поиск по одной или нескольким заявкам, если их содержание перекрывается по смыслу/ частично совпадает по смыслу. В поисковой сессии, и по Вашему |          |             |                           |                                                          |                                    |                                               |                               |                                               |                                                                                                    |          |
| мнен   | ию, релеван                                                                                                    | нтных п  | о отношению | о к рассмат               | риваемой заявке).                                        |                                    |                                               |                               |                                               |                                                                                                    |          |
| Ист    | ория поиск                                                                                                    | овых се  | ессий       |                           |                                                          |                                    |                                               |                               |                                               |                                                                                                    |          |
| Коли   | чество посл                                                                                                    | едних г  | тоисковых с | ессий 1                   | 0 💌 🛛 🐻 Показать                                         |                                    |                                               |                               |                                               |                                                                                                    |          |
| Дат    | а создания                                                                                                    |          |             | Дата посл                 | еднего изменения                                         | Название сесс                      | ии                                            |                               |                                               |                                                                                                    | ~        |
| 18.0   | 9.2014 13:2                                                                                                    | 7:39     |             | 18.09.2014                | 13:27:39                                                 | kosolap5 - 18.09                   | 9.2014 13:27:38                               |                               |                                               |                                                                                                    |          |
| 18.0   | 9.2014 13:0                                                                                                    | 5:46     |             | 18.09.2014                | 13:05:46                                                 | kosolap5 - 18.09                   | 9.2014 13:05:46                               |                               |                                               |                                                                                                    |          |
| 18.    | 9.2014 12:4                                                                                                    | 2:57     |             | 18.09.2014                | 12:42:57                                                 | kosolap5 - 18.09                   | 9.2014 12:42:56                               |                               |                                               |                                                                                                    |          |
| 18.0   | 9.2014 12:3                                                                                                    | 7:49     |             | 18.09.2014                | 12:37:49                                                 | kosolap5 - 18.09                   | 9.2014 12:37:49                               |                               |                                               |                                                                                                    |          |
| 18.    | 9.2014 12:3                                                                                                    | 1:51     |             | 18.09.2014                | 12:31:51                                                 | kosolap5 - 18.09                   | 9.2014 12:31:51                               |                               |                                               |                                                                                                    |          |
| 18.    | 9.2014 12:2                                                                                                    | 3:13     |             | 18.09.2014                | 12:23:13                                                 | kosolap5 - 18.09                   | 9.2014 12:23:12                               |                               |                                               |                                                                                                    |          |
| 18.    | 9.2014 11:3                                                                                                    | 0:27     |             | 18.09.2014                | 11:30:27                                                 | kosolap5 - 18.09.2014 11:30:26     |                                               |                               |                                               |                                                                                                    |          |
| 17.0   | 9.2014 12:0                                                                                                    | 8:07     |             | 17.09.2014                | 12:08:07                                                 | kosolap5 - 17.09                   | 9.2014 12:08:07                               |                               |                                               |                                                                                                    |          |
| 16.    | 9.2014 10:5                                                                                                    | i4:32    |             | 16.09.2014                | 10:54:32                                                 | kosolap5 - 16.09.2014 10:54:32     |                                               |                               |                                               |                                                                                                    |          |
| 16.    | 9.2014 10:1                                                                                                    | 6:29     |             | 16.09.2014                | 10:16:29                                                 | kosolap5 - 16.09                   | 9.2014 10:16:29                               |                               |                                               |                                                                                                    | <u> </u> |
| HOE    | ости                                                                                                    |          |             |                           |                                                          |                                    |                                               |                               |                                               |                                                                                                    |          |
| ×      | Дата                                                                                                    |          |             | Сооб                      | щение                                                    |                                    |                                               |                               |                                               |                                                                                                    |          |
| ×      | 11.08.201                                                                                                    | 4 11:48  | :14         | В сист<br>тексто<br>профі | геме PatSearch появил<br>ов русско-английских г<br>илей. | ся новый профил<br>атентных докуме | ь перевода -Патенты-,<br>нтов и рекомендуется | созданный спе<br>для перевода | ециально для перевода<br>патентов по областям | а патентов. Профиль создан на базе параллельных корпу<br>1, для которых нет специализированных тематических | сов      |
| ×      | 08.08.201                                                                                                    | 4 15:34  | :41         | Уважа                     | емые пользователи! В                                     | PatSearch npose                    | цены доработки по обе                         | еспечению возг                | иожности поиска по кл                         | пассификатору СРС и просмотру документов с индексами                                                        | 1 CPC 🔽  |
|        | При старте: Показать стартовую страницу 💌                                                                                                    |          |             |                           |                                                          |                                    |                                               |                               |                                               |                                                                                                    |          |
|        |                                                                                                    |          |             |                           |                                                          |                                    |                                               |                               |                                               |                                                                                                    |          |

## Журнал истории поисковых

### сессий

•Сохраняется информация по всем созданным Вами поисковым сессиям

•Выбор и просмотр списка поисковых сессий

•Задание критериев отбора сессий

•Дата создания, Дата последних изменений в сессии

•Количество сессий, отображаемых в списке

•Критерий сортировки сессий в списке (по дате, названию, количеству результатов поиска и т.д.) всплывающий календарь

| 🖲 Журнал истории по   | исковых сессий - Windows I | nternet Explorer предоставлен: Ро | оспатент                                   |                    |                       |                      |
|-----------------------|----------------------------|-----------------------------------|--------------------------------------------|--------------------|-----------------------|----------------------|
| Файл Правка Ви,       | д Поисковая сессия Пои     | сковый запрос Классификаторы I    | Результаты поиска Документ Рабочая тетрадь | Справка            |                       |                      |
|                       |                            |                                   |                                            |                    |                       |                      |
| Фильтры для отбо      | ра сессий                  |                                   |                                            |                    |                       |                      |
|                       | Дата создания от 29.09.20  | цз до 23.09.2014                  | 🐨 👒 Выбрать сессии                         |                    |                       |                      |
|                       |                            |                                   |                                            |                    |                       |                      |
|                       | дата изменения от          | Пн Вт                             | Ср Чт Пт Сб Вс                             |                    |                       |                      |
| Номер заявки в назван | ии поисковои сессии        | 25 26                             | 27 28 29 30 31                             |                    |                       |                      |
|                       | Порядок сортировки По дате | изменения, по убыванию 1 2        | 3 4 5 6 7                                  |                    |                       |                      |
| Макс. количеств       | о выбираемых сессий 200    | 8 9                               | 10 11 12 13 14                             |                    |                       |                      |
|                       |                            | 15 16                             | 17 18 19 20 21                             |                    |                       |                      |
| Выбранные поиско      | вые сессии                 | 22 23                             | 1 2 3 4 5                                  |                    |                       |                      |
|                       |                            |                                   |                                            |                    | Выбрано 20            | 0 поиско             |
| Пользователь          | Дата создания              | Дата изменения                    | Название поисковой сессии                  | Кол-во<br>запросов | Кол-во<br>результатов | Докуме<br>итс<br>под |
| kosolap5              | 23.09.2014                 | 23.09.2014                        | kosolap5 - 23.09.2014 10:54:26             | 2                  | 19                    |                      |
| kosolap5              | 22.09.2014                 | 22.09.2014                        | kosolap5 - 22.09.2014 15:26:49             | 2                  | 3058                  |                      |
| kosolap5              | 22.09.2014                 | 22.09.2014                        | kosolap5 - 22.09.2014 13:21:33             | 4                  | 6706                  |                      |
| kosolap5              | 19.09.2014                 | 19.09.2014                        | kosolap5 - 19.09.2014 15:41:08             | 5                  | 25                    |                      |
| kosolap5              | 19.09.2014                 | 19.09.2014                        | kosolap5 - 19.09.2014 12:49:52             | 5                  | 1294                  |                      |
| kosolap5              | 19.09.2014                 | 19.09.2014                        | kosolap5 - 19.09.2014 12:41:22             | 5                  | 264                   |                      |
| kosolap5              | 19.09.2014                 | 19.09.2014                        | kosolap5 - 19.09.2014 11:48:42             | 1                  | 29                    |                      |
| kacaba5               | 18.00.2014                 | 18 00 2014                        | kocobp5 18 00 2014 12:27:28                | 1                  | 9604                  |                      |

## Начало работы с системой.

#### Новая поисковая сессия

Для создания новой поисковой сессии:

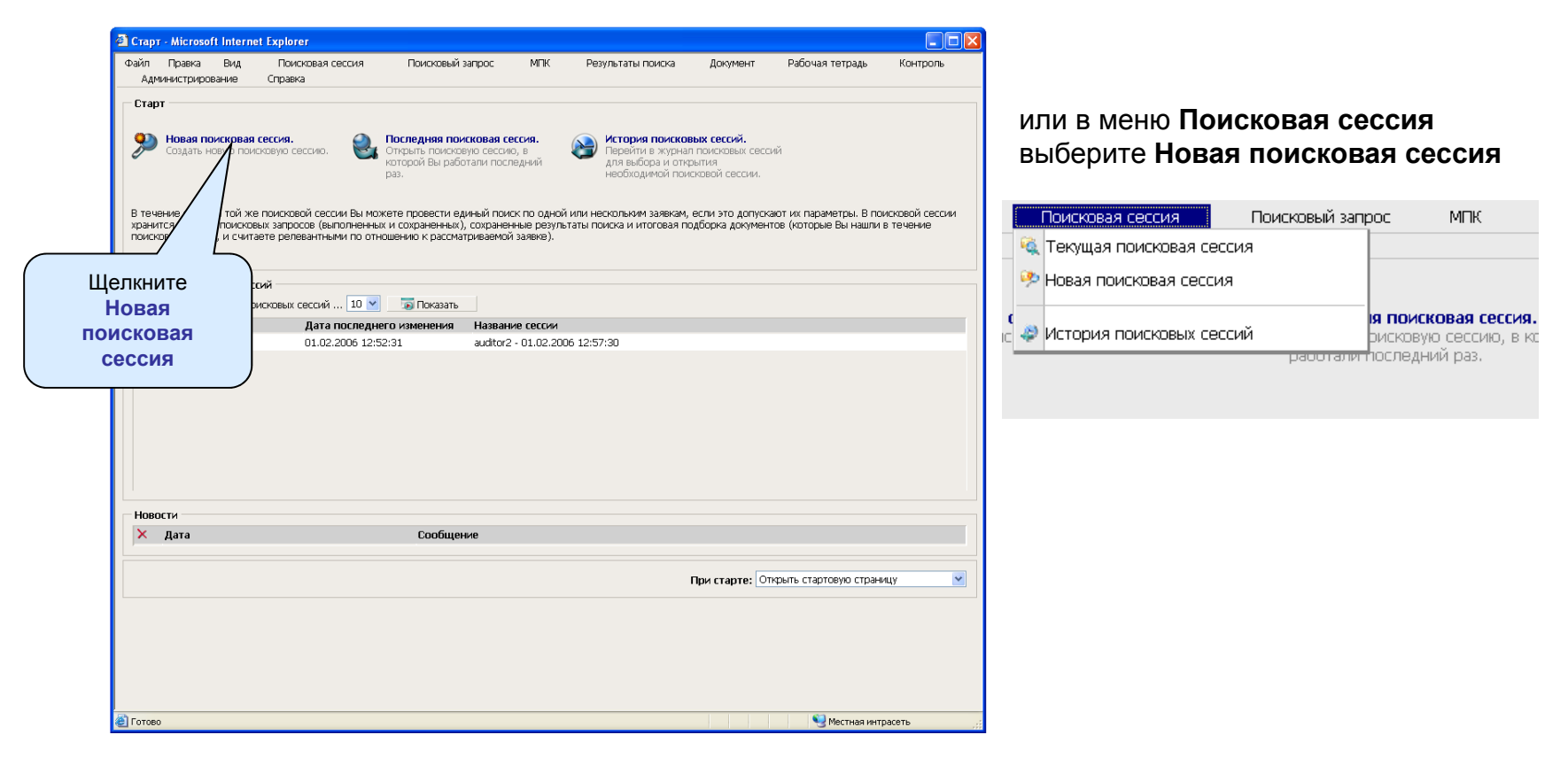

## Параметры поиска

| 🖉 Поисковая сессия - Windows Internet Exp                   | lorer предоставлен: Роспатент   |                                                                        |          |
|-------------------------------------------------------------|---------------------------------|------------------------------------------------------------------------|----------|
| Файл Правка Вид Поисковая сессия                            | Поисковый запрос Классификаторы | ы Результаты поиска Документ Рабочая тетрадь Справка                   |          |
|                                                             | 🔍 Текущий поисковый запрос      | kosolar                                                                | 5 - 19.0 |
| Поисковые поля Поисковые массивы                            | 🏸 Новый поисковый запрос        | NOT   WITHIN ADJ BETWEN 809 - # # . P [] [?] OWNCTHN                   |          |
| Россия и страны СНГ                                         | Rupperunt                       |                                                                        |          |
| Россия до 1994 года                                         | Уточнить ториции                |                                                                        |          |
| <ul> <li>Россия с 1994 года</li> <li>Минимум РСТ</li> </ul> | Уточнить термины                |                                                                        |          |
| DWPI Персональная картотека                                 | мастер поисковых выражении      |                                                                        |          |
|                                                             | Esp@ce.net                      |                                                                        |          |
|                                                             | Пенетический поиск              |                                                                        |          |
|                                                             | Поиск по фрагментарным кодам    |                                                                        |          |
|                                                             | Перевести                       |                                                                        |          |
|                                                             | Сохранить в истории запросов    |                                                                        |          |
|                                                             | Сохранить в рабочей тетради     | Перевести Esp@cenet Уточнить термины Расширить термины E-Library Scopu | JS       |
| Выделить все Снять выделение                                | 🗃 Запрос по образцу             |                                                                        |          |
| № Найдено Доставлено                                        | 🔩 Параметры поиска              | Текст поискового запроса                                               | Тип      |
|                                                             | 🗚 Параметры перевода            |                                                                        |          |
|                                                             | A Da                            |                                                                        |          |
|                                                             |                                 | паралетри польта – Диалоговое опло вео страница.                       |          |
|                                                             |                                 |                                                                        |          |
|                                                             |                                 |                                                                        |          |
|                                                             |                                 | Макс. количество документов в списке 700                               |          |
|                                                             |                                 |                                                                        |          |
|                                                             |                                 | Логический оператор по умолчанию Анор                                  |          |
|                                                             |                                 | Проверять орфографию терминов запроса     ОВ                           |          |
|                                                             |                                 |                                                                        |          |
|                                                             |                                 | Количество предлагаемых вариантов для                                  |          |
| Результаты поиска Итоговая полборка                         |                                 | одного термина при ошибке в 20                                         |          |
|                                                             |                                 | орфографии                                                             |          |
| И А РМА ТІ                                                  |                                 | DP                                                                     |          |
|                                                             |                                 | Настройки по умолчанию                                                 |          |
|                                                             |                                 |                                                                        |          |
|                                                             |                                 |                                                                        |          |
|                                                             |                                 | 01/                                                                    |          |
|                                                             |                                 | ОК Отмена                                                              |          |
|                                                             |                                 |                                                                        |          |
|                                                             |                                 |                                                                        |          |
|                                                             |                                 |                                                                        |          |
|                                                             |                                 |                                                                        |          |
|                                                             |                                 |                                                                        |          |

### Режимы редактирования запроса «Эксперт» и «По образцу»

| 🖉 Поисковая сессия - Windows Internet Expl | огег предоставлен: Роспатент                                                                                    |              |                        |                 |                             |                  |
|--------------------------------------------|----------------------------------------------------------------------------------------------------|--------------|------------------------|-----------------|-----------------------------|------------------|
| Файл Правка Вид Поисковая сессия           | Поисковый запрос Классификаторы                                                                                 | Результаты п | оиска Документ         | Рабочая тетрадь | Справка                     |                  |
|                                            | 🔍 Текущий поисковый запрос                                                                                      |              |                        |                 |                             | kosolap5 - 19.0  |
| - Поисковые массивы                        | 郑 Новый поисковый запрос                                                                                        |              | HIN ADJ BETWEEN 6622   | # x 2 1         | ГАТ ОЧИСТИТЬ                |                  |
| Россия и страны СНГ                        |                                                                                                    |              |                        |                 |                             |                  |
| Патентные документы СНГ                    | Выполнить                                                                                                    | ператор      |                        |                 | Поисковые гермины           |                  |
| ✓ Россия до 1994 года                      | Уточнить термины                                                                                                |              |                        |                 |                             |                  |
| Минимум РСТ                                | Мастер поисковых выражений                                                                                      | · · · · ·    |                        |                 |                             |                  |
| Персональная картотека                     | Find an est                                                                                                    | - 🛩          |                        |                 |                             |                  |
|                                            | Esp@ce.nec                                                                                                    | - 🖌          |                        |                 |                             | ~                |
|                                            | Генетический поиск                                                                                              |              |                        |                 |                             |                  |
|                                            | Поиск по фрагментарным кодам                                                                                    |              |                        |                 |                             |                  |
|                                            | Перевести                                                                                                    | По           | исковый запрос Клас    | сификаторы Р    |                             |                  |
|                                            | Сохранить в истории запросов                                                                                    | 0            | T                      |                 |                             |                  |
|                                            | Сохранить в рабоцей тетрали                                                                                     | ~            | текущий поисковый за   | npoc            |                             |                  |
|                                            | сохранить в рассчен тетради                                                                                     | Пер 🍤        | Новый поисковый запр   | ос ть т         | ермины Расширить термины Е- | Library Scopus   |
| Выделить все Снять выделение               | 🕅 Эксперт                                                                                                    |              |                        |                 |                             |                  |
| Nº Найлено Лоставлено                      |                                                                                                    |              |                        |                 |                             | Тип              |
| АВ=(велосилел                              |                                                                                                    |              | Выполнить              |                 |                             |                  |
| 1 1075 700 Массивы: Канада                 | ГОРИНИСТИ ПАРАМЕТРЫ ПЕРЕВОДА                                                                                    | CTR C 1994   |                        |                 |                             | đ                |
|                                            |                                                                                                    |              | лочнить термины        |                 |                             |                  |
|                                            |                                                                                                    |              | Мастер поисковых выр   | ажений          |                             |                  |
|                                            |                                                                                                    |              | Esp@ce.net             |                 |                             |                  |
|                                            |                                                                                                    |              | Генетицеский поиск     |                 |                             |                  |
|                                            |                                                                                                    |              |                        |                 |                             |                  |
|                                            |                                                                                                    |              | Поиск по фрагментарн   | ым кодам        |                             |                  |
|                                            |                                                                                                    |              | Перевести              |                 |                             |                  |
|                                            |                                                                                                    |              | Сохранить в истории за | апросов         |                             |                  |
|                                            |                                                                                                    |              | Сохранить в рабочей т  | етради          |                             |                  |
| Найдено 1075 доюментов, доставлено 200     |                                                                                                    |              |                        |                 |                             |                  |
|                                            |                                                                                                    | 3            | Запрос по образци      |                 | IC                          |                  |
|                                            | 24050                                                                                                    |              | compositio copusid)    |                 | R62K0005/02                 | 2004.07.27       |
|                                            |                                                                                                    | 28           | Параметры поиска       |                 | B62K0003/02                 | 2004.10.10       |
|                                            | СИПЕДА                                                                                                    |              |                        |                 | B62H0003/02                 | 2004.11.20       |
| О000044098 ВЕЛОХОД                         | Chilled the second second second second second second second second second second second second second second s | FQ           | Параметры перевода     |                 | B62M0001/04 A63B002         | 22/06 2005.02.27 |
| 0000049510 СКЛАДНОЙ ВЕЛОСИПЕЛ              | 1                                                                                                    |              |                        |                 | B62K0015/00                 | 2005.11.27       |
| 0000052380 ВЕЛОТРАНСПОРТНОЕ                | СРЕДСТВО                                                                                                    |              |                        |                 | B62M0001/04 B62K000         | 5/00 2006.03.27  |
| 0000054893 ЗАМОК РАМЫ СКЛАДНО              | ОГО ВЕЛОСИПЕДА                                                                                                  |              |                        |                 | B62K0015/00                 | 2006.07.27       |
| 0000057708 ВЕЛОСИПЕД                       |                                                                                                    |              |                        |                 | B62K0003/00                 | 2006.10.27       |
| 0000058447 ПРИВОДНОЙ МЕХАНИЗ               | м, в особенности для одноколесных                                                                               | велосипедов  | 3                      |                 | B60B0001/00 B62K000         | 1/02007.04.10    |
| О000059986 УСОВЕРШЕНСТВОВАНН               | ЫЙ МНОГОФУНКЦИОНАЛЬНЫЙ ВЕЛОСИПЕ/                                                                                | д С ПЕДАЛЬНЫ | М МЕХАНИЗМОМ           |                 | A63B0022/06                 | 2007.01.10       |
| 0000060057 КОМПЛЕКТ ДЛЯ КРЕПЛ              | ЕНИЯ ВЕЛОСИПЕДА К БАГАЖНИКУ НА КРЫ                                                                              | ШЕ АВТОМОБИ  | иля                    |                 | B62H0003/02                 | 2007.01.10       |
| 0000060472 ВЕЛОСИПЕД-ТАНДЕМ                |                                                                                                    |              |                        |                 | B62K0013/02 B62K000         | 3/12 2007.01.27  |

## Режим редактирования запроса «Эксперт»

| 🖉 Поисковая сес | сия - Windows Internet Exp | югег предоставлен: Роспатент                                                       |                |
|-----------------|----------------------------|------------------------------------------------------------------------------------|----------------|
| Файл Правка     | Вид Поисковая сессия       | Поисковый запрос Классификаторы Результаты поиска Документ Рабочая тетрадь Справка |                |
| ]               |                            |                                                                                    | kosola         |
| Поисковые поля  | Поисковые массивы          |                                                                                    |                |
| 🗉 Стандартные п | рисковые поля              | Поисковые                                                                          |                |
| Сокр            | Описание                   | операторы                                                                          |                |
| 🐄 АВ            | Реферат                    |                                                                                    |                |
| 🕅 AD            | Дата подачи заявки         |                                                                                    |                |
| 🖓 ALL_TE        | ХТ Весь текст              |                                                                                    |                |
| 🐄 🔊             | Номер заявки               |                                                                                    |                |
| 🕄 DP            | Список                     |                                                                                    |                |
| 🐝IC             | поисковых                  |                                                                                    |                |
| 🕬IN             | А полей                    |                                                                                    |                |
| 🦋кі             | K                          |                                                                                    |                |
| 🦋мс             | Основные индексы МПК       |                                                                                    |                |
| 🥬 мм            | Именные поля               | Поиск Сохранить Перевести Esp@cenet Уточнить терми Ооласть<br>релактирования       | E-Library Scor |
| (NIND           | Номер приоритетной         | ✓ sanpoca                                                                          |                |

- Единая область для редактирования запросов
- Запрос составляется с помощью кнопок, вставляющих в запрос критерий (поисковое поле), оператор (>, <, =) и значение поискового индекса.

## Режим редактирования запроса «Запрос по образцу»

- Формируется из сегментов
- Сегмент состоит из критерия (поисковое поле), оператора
   (>, <, =) и поискового выражения</li>
- Сегменты объединяются в единый поисковый запрос с помощью логического оператора AND

| 🖉 Поисковая сессия - Windows Internet Exp                | рюгег предоставлен: Роспатент                                                      |      |
|----------------------------------------------------------|------------------------------------------------------------------------------------|------|
| Файл Правка Вид Поисковая сессия                         | Поисковый запрос Классификаторы Результаты поиска Документ Рабочая тетрадь Справка |      |
| ]                                                        |                                                                                    | koso |
| Поисковые массивы                                        |                                                                                    |      |
| Россия и страны СНГ                                      | Операторы Поисковые термины                                                        |      |
| Проссия до 1994 года                                     | (IN) Автор 💙 = 💙                                                                   |      |
| <ul> <li></li></ul>                                      | (AB) Реферат 💌 = 💌                                                                 |      |
| <ul> <li>DWPI</li> <li>Персональная картотека</li> </ul> | (ALL_TEXT) Весь текст 💟 = 💟                                                        |      |
|                                                          | (АМ) Фрагментарные коды Пл: 🗸 = 🗸                                                  |      |
|                                                          | редактирования запроса                                                             |      |
|                                                          | Поиск Сохранить Перевести Уточнить термины Расширить термины E-Library             | Sco  |
|                                                          | Область<br>отображения<br>полного текста<br>запроса                                | 15   |

### Поисковые массивы и поля

• Выбор поисковых массивов

| Поисковые поля  | Поисковые массивы    |
|-----------------|----------------------|
| 🗉 🗹 Россия и ст | раны СНГ             |
| 🗌 Патентн       | ые документы СНГ     |
| 🗹 Россия д      | цо <b>1994 год</b> а |
| Россия с        | : 1994 года          |
| 🖽 🗹 Минимум РС  | T                    |

 Выбор поисковых полей (набор полей зависит от выбранных массивов)

| Поисковый запрос |      |              |                                                                                                    |  |  |
|------------------|------|--------------|----------------------------------------------------------------------------------------------------|--|--|
| Пои              | ское | вые поля По  | оисковые массивы                                                                                            |  |  |
|                  | тан  | дартные поис | ковые поля                                                                                                  |  |  |
|                  |      | Сокр         | Описание                                                                                                    |  |  |
|                  |      | <b>З</b> АВ  | Реферат                                                                                                    |  |  |
|                  |      | S AD         | Дата подачи заявки                                                                                          |  |  |
|                  |      | MALL_TEXT    | Текст документа<br>включая название<br>реферат формулу если<br>присутствует и описание<br>если присутствует |  |  |
|                  |      | S AN         | Номер заявки                                                                                                |  |  |
|                  |      | S DP         | Дата публикации                                                                                             |  |  |
|                  |      | SHIC .       | МПК все индексы                                                                                             |  |  |
|                  |      | S IN         | Автор                                                                                                    |  |  |
|                  |      | S KT         | Кол вила локумента                                                                                          |  |  |

| Критерии                    |   | Опе | ратор    |                |
|-----------------------------|---|-----|----------|----------------|
| (DE) Описание               | ¥ | =   | <b>~</b> | информационные |
| (ALL_TEXT) Текст документа, | * | =   | 💙        | технологии     |
| (ALL_TEXT) Текст документа, | * | =   | <b>×</b> |                |
| (AN) Номер заявки           | * | =   | \star    |                |

## Работа с окном МПК

#### Обзор МПК (пункт меню «Классификаторы», «Обзор МПК»):

| 🚰 МПК - Редакция 20                                         | 1060101 - Microsoft Interne | Explorer provided by SBS ORS                                                                                                    | × |
|-------------------------------------------------------------|-----------------------------|----------------------------------------------------------------------------------------------------|---|
| Просмотр МПК                                                | Выполнить поиск в<br>МПК    | ФСправка                                                                                                    |   |
| Классификацион<br>                                          | нный индекс<br>Выбрать      | Классификационный индекс: А24 (24 вхождение(я))<br>Назад Ф Добавить к запросу Р Новый запрос<br>Табак, сигары, сигареты, папиросы; курительные принадлежности |   |
| A41<br>A42<br>A42<br>A43<br>A43<br>A44<br>A44<br>A45<br>A45 |                             | Сводный заголовок подгруппы<br>Табак, сигары, сигареты, папиросы; курительные принадлежности<br>Дополнительная терминология                                   |   |

- Иерархическое представление индексов
- Ввод индекса для быстрого перехода к его просмотру
- Количество документов в базе, содержащих просматриваемый индекс
- Сводный заголовок подгруппы содержит названия всех родительских подгрупп, а также заголовок основной группы
- Термины из алфавитно-предметного указателя (АПУ)

## Работа с окном МПК

#### <u>Поиск по МПК</u> (пункт меню «Классификаторы», «Поиск по МПК»):

| 🌌 МПК - Редакция 20060101 - Microsoft Internet Explo                | er provided by SBS ORS                                               |       |
|---------------------------------------------------------------------|----------------------------------------------------------------------|-------|
| Просмотр МПК Выполнить поиск в<br>МПК                               | ⊘cr                                                                  | равка |
| Поисковый запрос<br>= <>()   AND OR NOT   WITHIN ADJ<br>металлургия | атман ныла 🖤 — @ # ¥ _ ? Г. Г. Режим: Логическу 🔽                    | лињ   |
|                                                                     |                                                                      |       |
|                                                                     |                                                                      |       |
| Поиск                                                               | Сортировать результаты по Классификационным индексам, ПО ВОЗРАСТАНИЮ |       |
| Результаты поиска                                                   |                                                                      |       |
| Классификационный индекс                                            | Название                                                             |       |
|                                                                     |                                                                      |       |
|                                                                     |                                                                      |       |

- Поиск по индексам, заголовку, терминологии из АПУ, примечаниям, определениям, индексам содержания и тексту сводного заголовка
- Ограничение на количество найденных записей = 100

## Работа с окном МПК

#### Вставка индексов в запрос

Добавление к текущему запросу

 Если в запросе в данный момент нет выражения для поля МПК (IC, MC), система добавит выражение IC=(значение индекса)

•Если уже есть, то система добавит к данному выражению значение выбранного индекса с помощью оператора OR.

*Пример*: в текущем запросе есть выражение IC=(A01B1/20), просматривается рубрика A01B1/22

После добавления выбранного индекса выражение будет выглядеть как

IC=(A01B1/20 OR A01B1/22).

#### Создание нового запроса

•Система спросит о необходимости сохранить текущий запрос перед созданием нового

•Новый запрос будет выглядеть как IC=(значение индекса)

## Справка по системе Patsearch

- Для обращения к Справочной системе выберите пункт главного меню Справка, Справка по системе Patsearch
- При просмотре разделов Справочной системы используйте гиперссылки для быстрого перехода к связанным разделам.

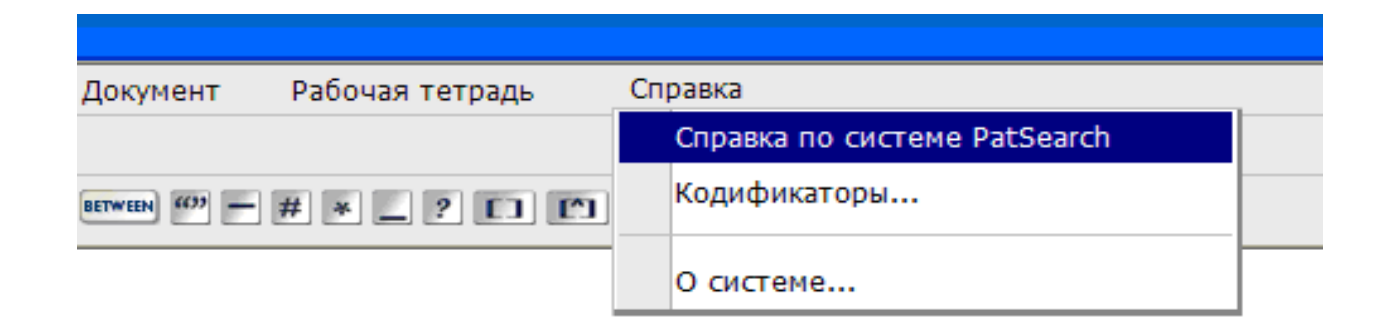

### Поисковые операторы. Синтаксис и

### семантика.

Логические операторы

| Оператор | Пример                                       |
|----------|----------------------------------------------|
| AND      | <термин1> AND <термин2>                      |
| OR       | <термин1> OR <термин2> <термин1>   <термин2> |
| NOT      | NOT <термин> ^ <термин>                      |

#### Операторы контекстной близости

| Оператор | Пример                                                              |
|----------|---------------------------------------------------------------------|
| WITHIN   | <термин1> <b>AND</b> <термин 2> <b>WITHIN</b> <количество<br>шагов> |
| ADJ      | <термин1> <термин2> ADJ <количество шагов>                          |
| BETWEEN  | <термин1> <b>BETWEEN</b> <термин2> [AND] <термин3>                  |

### Поисковые операторы. Синтаксис и

### семантика.

Усечение и другие операторы подстановки

| Знак<br>подстановки | Синтаксис                  | Пример  | Описание                                                                      |
|---------------------|----------------------------|---------|-------------------------------------------------------------------------------|
| *                   | Любая позиция в термине    | pharma* | Заменяет собой любое количество символов, включая их возможное отсутствие (0) |
| ?                   | Любая позиция в<br>термине | la?er   | Заменяет собой точно один символ                                              |
| _                   | Любая позиция в термине    | cho_se  | Заменяет собой один символ или его возможное отсутствие (0)                   |

## Поисковые операторы. Синтаксис

### и семантика.

Числовой поиск (номера, даты, числа в тексте)

| Оператор | Описание                      | Пример                                                                  |
|----------|-------------------------------|-------------------------------------------------------------------------|
|          | Документы содержат значения   | PN >02165254                                                            |
| >        | большие указанного числа.     | (документы с номером публикации большим либо равным указанному)         |
|          | Документы содержат значения   | PN <02165254                                                            |
| <        | меньшие указанного числа      | (документы с номером публикации меньшим, либо равным указанному номеру) |
|          | Документы содержат значения в | PD =19370101-19930101                                                   |
|          | указанном диапазоне           | (документы, опубликованные с 1937 по<br>1993 год)                       |
|          | Документы содержат значения,  | PD = 19910706                                                           |
| =        | равные указанному числу       | (документы, опубликованные 6 июля<br>1991 года)                         |

- <u>Поиск по фразе</u> оператор "" (кавычки)
  - Пример: "слово1 слово2"

### использование в поисковых выражениях

#### Виды полей

• Текстовые: DE, AB, CL, TI, MA, CI, NM, RP, IN, PA ...

Поле ALL\_TEXT включает термины из названия (TI), реферата (AB), формулы (CL) и описания (DE)

- Даты: **DP**, **PD**, **NDP**
- Номера: PN, AN, NP
- Классификации: IC, MC

Полный перечень полей для каждого поискового массива приведен в разделе 7.1 Руководства пользователя

### использование в поисковых выражениях

Синтаксис запроса в режиме «Эксперт»

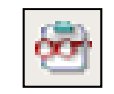

Один термин в поле: Код поля=термин

Пример: АВ=бензин

Несколько терминов в одном поле:

Код поля=(термин1 оператор термин2)

оба термина в реферате: АВ=(бензин AND керосин)

хотя бы один из терминов в реферате: АВ=(бензин ОК керосин)

Поле ALL TEXT указывать не обязательно:

термин или

ALL\_TEXT=((бензин OR керосин) AND чистка) или

(бензин OR керосин) AND чистка

#### использование в поисковых выражениях

#### Номер документа (поля PN, AN, NP)

 Номера документов вводятся без кода страны. В результате поиска получаем список документов разных стран с данным номером.

Например: **PN=2444993** 

| Результаты поиска                                          |    |            | Итоговая по | одборка    |  |
|------------------------------------------------------------|----|------------|-------------|------------|--|
| Запрос № 65 найдено 4 документов (4 после фильтрации анало |    |            |             |            |  |
| ИА                                                         | PO | PN         | KI          | DP         |  |
|                                                            | GB | 0002444993 | A           | 2008.06.25 |  |
|                                                            | FR | 0002444993 | А           | 1980.08.22 |  |
|                                                            | DE | 0002444993 | В           | 1976.07.22 |  |
|                                                            | DE | 0002444993 | А           | 1976.04.01 |  |

• Поле для указания страны публикации: РО

Чтобы найти документ определенной страны, задают код страны и номер документа

### Открытие документа по номеру

- Меню «Документ», «Открыть по номеру»
- Номер документа вводится без кода страны
- Поиск проводится во всех массивах PatSearch
  - Если в системе есть несколько документов с таким номером, система выведет список всех доступных документов

| отреть до          | кумент                                                                                                    | Диалогово                                                                                                    | е окно ве                                                                                                    | еб-страницы                                                                                                    |
|--------------------|----------------------------------------------------------------------------------------------------|----------------------------------------------------------------------------------------------------|----------------------------------------------------------------------------------------------------|----------------------------------------------------------------------------------------------------|
| Номер<br>документа | Вид<br>документа                                                                                                    | Дата<br>публикации                                                                                                    | Номер<br>заявки                                                                                                    | Поисковый массив                                                                                                    |
| 0002444993         | А                                                                                                    | 19760401                                                                                                    | 002444993                                                                                                    | DWPI                                                                                                    |
| 0002444993         | В                                                                                                    | 19760722                                                                                                    | 002444993                                                                                                    | DWPI                                                                                                    |
| 0002444993         | Α                                                                                                    | 19800718                                                                                                    | 7931111                                                                                                    | Франция                                                                                                    |
| 0002444993         | A                                                                                                    | 19800822                                                                                                    |                                                                                                    | DWPI                                                                                                    |
| 0002444993         | Α                                                                                                    | 20080625                                                                                                    |                                                                                                    | Великобритания                                                                                                    |
| 0002444993         | Α                                                                                                    | 20080625                                                                                                    | 003951                                                                                                    | DWPI                                                                                                    |
| 0000657546         | A1                                                                                                    | 19790415                                                                                                    | 2444993                                                                                                    | Россия до 1994 года                                                                                                    |
|                    | отреть до<br>Номер<br>документа<br>0002444993<br>0002444993<br>0002444993<br>0002444993<br>0002444993<br>0002444993<br>0002444993 | Номер<br>документа         Вид<br>документа           0002444993         А           0002444993         В           0002444993         А           0002444993         А           0002444993         А           0002444993         А           0002444993         А           0002444993         А           0002444993         А           0002444993         А           0002444993         А           0002444993         А           0002444993         А | Номер<br>документа         Вид<br>документа         Дата<br>публикации           0002444993         А         19760401           0002444993         В         19760722           0002444993         А         19800718           0002444993         А         19800822           0002444993         А         20080625           0002444993         А         20080625           0002444993         А         1970415 | Номер<br>документа         Вид<br>документа         Дата<br>публикации         Номер<br>заявки           0002444993         А         19760401         002444993           0002444993         B         19760722         002444993           0002444993         A         19800718         7931111           0002444993         A         20080625         003951           0002444993         A         20080625         033951 |

| iomany nera, bbo | дите номер документа |  |
|------------------|----------------------|--|
|                  |                      |  |
| Включить поиск   | по номеру заявки     |  |
|                  | .,                   |  |
|                  | בנאס אספסע פ דנ      |  |

#### использование в поисковых выражениях

| Формат дат      |                                        | Формат                                             | Примеры                                                                             |
|-----------------|----------------------------------------|----------------------------------------------------|-------------------------------------------------------------------------------------|
| Поля DP, AD, PD |                                        |                                                    | DP=2001.01.01 DP=2001.1.1                                                           |
| День            | Одна или две цифры<br>(0 необязателен) | ГГГГ-М(М)-Д(Д)                                     | DP=2001-01-01 DP=1988-7-7                                                           |
|                 |                                        | Д(Д).M(M).ГГ                                       | DP=01.01.99 DP=1.1.99                                                               |
| Месяц           | Одна или две цифры<br>(0 необязателен) | Д(Д)/М(М)/ГГ<br>Д(Д)-М(М)-ГГ                       | DP=01/01/99 DP=1/1/99<br>DP=01-01-99 DP=1-1-99                                      |
| Год             | Две или четыре цифры                   | Д(Д).М(М).ГГГГ<br>Д(Д)/М(М)/ГГГГ<br>Д(Д)-М(М)-ГГГГ | DP=01.01.1999 DP=1.1.1999<br>DP=01/01/1999 DP=1/1/1999<br>DP=01-01-1999 DP=1-1-1999 |
| Разделител<br>ь | "/", "-" или "."                       | ГГГГММДД                                           | DP=19990101                                                                         |

<u>Ограничение:</u> Нельзя использовать усечения и другие операторы подстановки совместно с операторами >, <

Пример: DP>2005\* - неправильно. DP>20050101 – правильно

#### использование в поисковых выражениях

#### Формат индексов МПК

•Индексы можно искать по частям: А, А01, А01В, А01В23, А01В23/00

•Усечение ставить не обязательно: IC=A01B или IC=A01B\*

| Формат                                            | Примеры                           |
|---------------------------------------------------|-----------------------------------|
| <Раздел>                                          | IC=A IC=F IC=C                    |
| <Раздел><Класс>                                   | IC=C01 IC=A05                     |
| <Раздел><Класс><Подкласс>                         | IC=C01F IC=A05B IC=G03B           |
| <Раздел><Класс><Подкласс><Группа>                 | IC=C01F0003 IC=A05B25<br>IC=G03B4 |
| <Раздел><Класс><Подкласс><Группа>/<Подгрупп<br>а> | IC=A05B25/23 IC=G03B4/129         |

IC – все индексы МПК из документа

МС – основные индексы МПК (содержащие изобретательскую информацию)

## Поисковый индекс

- Просмотр значений поисковых полей из соответствующего поискового индекса
- Отображаются значения только из индекса выбранных в данный момент поисковых массивов
- Ввод первых символов для фильтрации значений.
   Необходимо ввести как минимум одну букву/ символ/

| цифру |
|-------|
|-------|

| 🖥 Вставить значение из поискового индекса Диалогово ? 🗙                                                                                                    |                   |        |  |  |
|----------------------------------------------------------------------------------------------------|-------------------|--------|--|--|
| Следующая таблица отображает список значений, относящихся к<br>определенному поисковому полю, которые есть в выбранных поисковых<br>массивах. Выберите значение и нажмите 'Вставить в запрос', чтобы<br>вставить его в текущий запрос. |                   |        |  |  |
| Показать значени                                                                                                    | иядля             |        |  |  |
|                                                                                                    |                   |        |  |  |
| Поисковый индек                                                                                                    | ic                |        |  |  |
| Справка                                                                                                    | Вставить в запрос | Отмена |  |  |
|                                                                                                    |                   |        |  |  |
|                                                                                                    |                   |        |  |  |

- Можно выбрать несколько значений для вставки в запрос
- Значение вставляется в текущую позицию курсора

## Перевод терминов поискового

### запроса

# Перевод терминов сформированного запроса инициируется кнопкой «Перевести»

| 🔊 Перевод текста Ди                                                                                       | алоговое окно веб-страницы                                   | × | 🔊 Перевод текста Диал                    | оговое окно веб-страницы 🛛 🛛 🔀                                                                                                    |
|----------------------------------------------------------------------------------------------------|--------------------------------------------------------------|---|------------------------------------------|----------------------------------------------------------------------------------------------------|
| Направление перевода:                                                                                     | Профиль перевода:                                            |   | Направление перевода:                    | Профиль перевода:                                                                                                    |
| Русский-Английский<br>Русский-Английский<br>Английский-Русский<br>Немецкий-Русский<br>Французский-Русский | <ul> <li>Общий</li> <li>Использовать по умолчанию</li> </ul> | ~ | Русский-Английский 🔽<br>Исходный запрос: | Общий ✓<br>Общий ▲<br>Универсальный<br>Лесозаготовка: руководства<br>Строительство: статьи и обзоры                                                           |
| Итальянский-Русский<br>Русский-Немецкий<br>Русский-Французский                                            |                                                              | ~ | велосипед                                | Горнодобывающее оборудование:<br>Текстильные товары: статьи и обз<br>Авиация: статьи и обзоры<br>Аппаратное обеспечение: руковод                              |
| Результат перевода:                                                                                       |                                                              |   | Результат перевода:                      | Двигатели и приводы: руководства<br>Транспортные средства: руководс<br>Погистика: воговоры, располнить                                                        |
| bicycle                                                                                                   |                                                              | ~ | bicycle                                  | ИТ: новости и маркетинг<br>Химия: статьи и обзоры<br>Нефтегазовое оборудование: руко<br>Лингвистика: статьи и обзоры                                          |
| Перевести                                                                                                 | Іринять перевод Закрыть                                      |   | Перевести При                            | ИТ: статьи и обзоры<br>Кораблестроение: статьи и обзорь<br>Издательское дело: статьи и обзор<br>Медицина и фармацевтика: статьи<br>Косметика: статьи и обзоры |

<u>Примечание</u>: Если в редактируемом запросе используются поисковые поля IN (Автор), РА (Заявитель), РЕ (Патентовладелец), RP (Представитель), выполняется транслитерация имен/названий в этих полях.

## Выполнение запроса в Esp@cenet

<u>Ограничения выполнения запроса в Esp@cenet</u>

- Количество поисковых операторов в системе Esp@cenet меньше, чем в системе PatSearch. Операторы: AND, OR, NOT
- Апостроф ('), косая черта (/, \), дефис (-) не могут использоваться
- В Esp@cenet существуют ограничения на количество используемых терминов в целом запросе и на количество терминов для каждого поискового поля в частности
- При поиске в Esp@cenet должны использоваться английские термины. Система выполнит автоматический перевод таких терминов на английский язык. Если в запрос включены именные поисковые поля, такие как Заявитель, Автор, Патентообладатель, Представитель, система выполнит транслитерацию имен в латиницу
- В случае, если запрос не может быть полностью преобразован в запрос Esp@cenet, система PatSearch выдаст поясняющее сообщение об этом

## Выполнение запроса в E-Library

 Поиск непатентной литературы на сайте <u>Научной</u> <u>электронной библиотеки</u> РФФИ:

более 28 тысяч наименований периодических изданий, в том числе более 5700 российских.

 Поиск на русском и английском языках

| celiBRAR          | RY.RU - Поисковая форма - Windows Internet Expl 📃 🕻                                                                                                    |
|-------------------|----------------------------------------------------------------------------------------------------|
|                   | ПОИСКОВАЯ ФОРМА                                                                                                    |
| Что искать        | nanotube                                                                                                    |
| Где искать        | <ul> <li>✓ - в названии публикации</li> <li>✓ - в названии организаций авторов</li> <li>✓ - в аннотации</li> <li>✓ - в списках цитируемой литературы</li> <li>✓ - в ключевых словах</li> <li>✓ - в полном тексте публикации</li> </ul>                         |
| Тип<br>публикации | • статьи в журналах         • диссертации           • книги         • отчеты                                                                                                    |
| Тематика          | Добавить<br>Удалить                                                                                                    |
| Авторы            | Добавить<br>Удалить                                                                                                    |
| Журналы           | Добавить<br>Удалить                                                                                                    |
| Параметры         | <ul> <li>✓ - искать с учетом морфологии</li> <li>– искать похожий текст</li> <li>– искать в публикациях, имеющих полный текст на eLibrary.Ru</li> <li>– искать в публикациях, доступных для Вас</li> <li>– искать в результатах предыдущего запроса</li> </ul> |
| Годы публик       | кации 🔹 - 💌 Поступившие за все время 💌                                                                                                    |
| Сортировка        | по релевантности 💟 Порядок по убыванию 文 Очистить Поиос                                                                                                    |

## Список результатов поиска

#### Вид списка результатов поиска

- Количество найденных документов,
- Командные кнопки для работы со списком

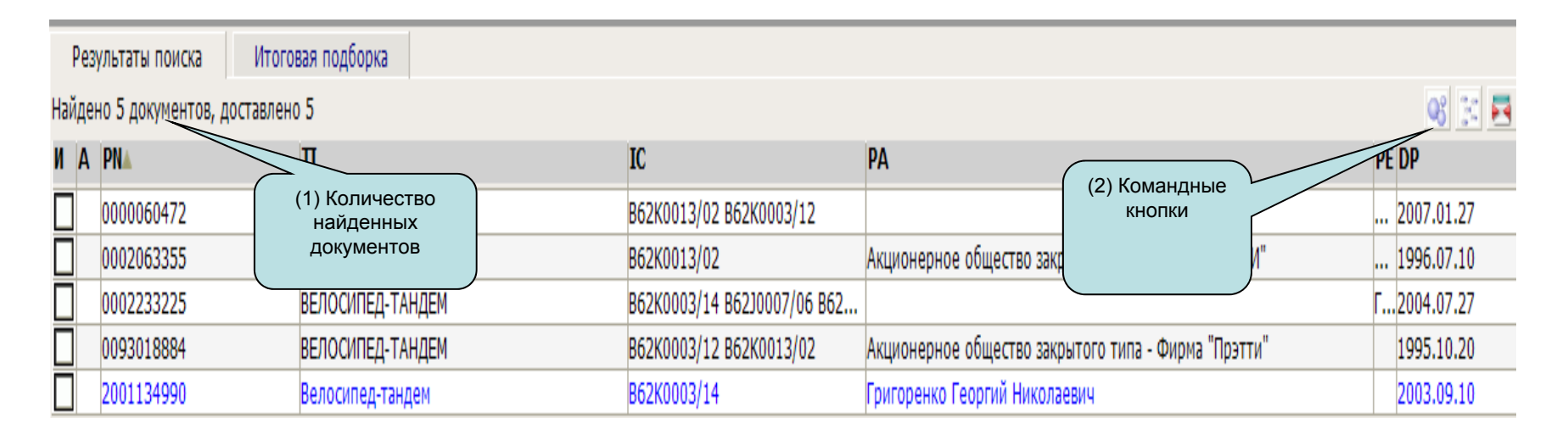

- По умолчанию система отображает поля Номер документа, Дата публикации, Название изобретения, Заявитель и МПК.
- Ширину столбцов можно менять

## <u>Настройки</u>

Сортировка документов

- Сортировку найденных документов по произвольному полю можно выполнить нажатием левой кнопки мыши на коде поля
- Сортировка проводится только в рамках найденных документов

## <u> Настройки: Результаты поиска</u>

Меню «Результаты поиска» -> «Настройки»

или меню «Вид» -> «Настройки»

<u>Диалог настроек результатов</u> поиска

- Выбор полей документов для отображения в списке
- Выбор поля для сортировки
- Выбор порядка сортировки: восходящий или нисходящий
- Возврат к настройкам по умолчанию

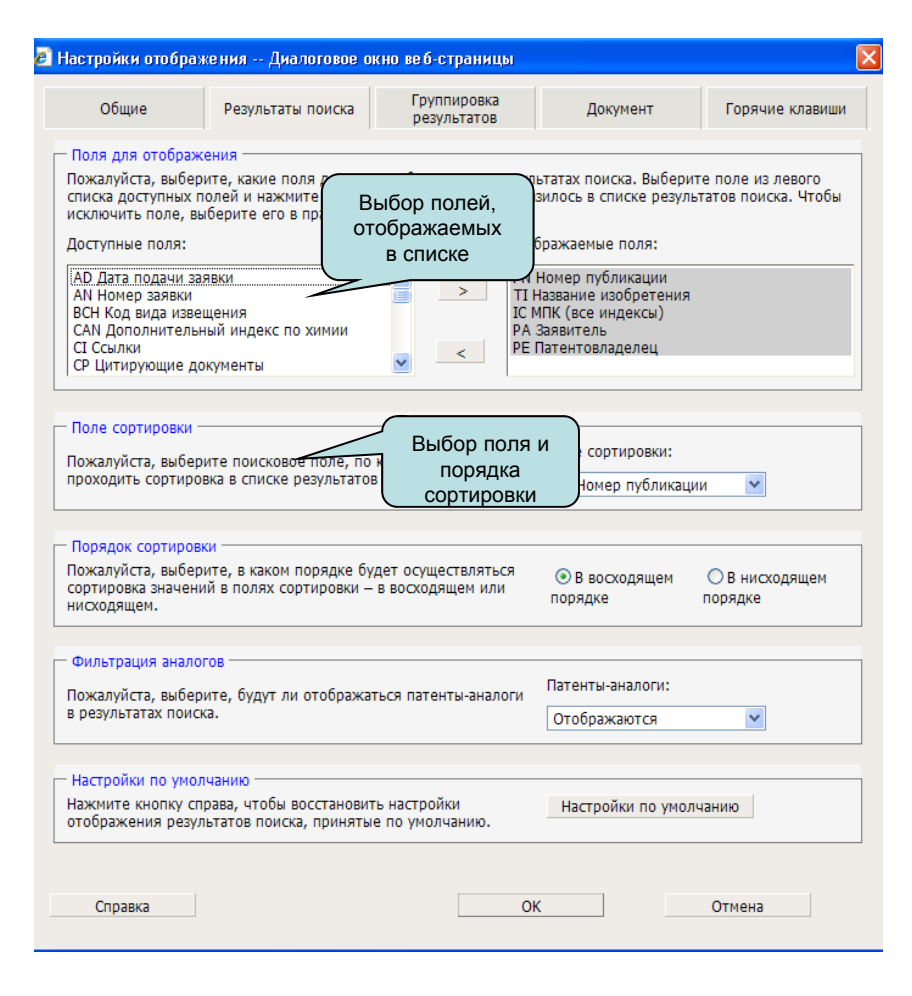

## Настройки: Группировка

### результатов поиска

#### Принцип группирования

- Значения выбранного поля в найденных документах
- Каждая группа включает документы, содержащие это значение

#### Настройки

| Выберите поисковое поле, по которому будет выполнена группировка.                                        | РА Заявитель                                                                    |
|----------------------------------------------------------------------------------------------------|---------------------------------------------------------------------------------|
| - Критерий сортировки группы                                                                             |                                                                                 |
| Выберите, выполнять ли сортировку по значению поля<br>группировки или по количеству документов в группе. | <ul> <li>По значению поля группиро</li> <li>По количеству документов</li> </ul> |
| – Порядок сортировки группы<br>Выберите восходящий или нисходящий порядок<br>сортировки групп.           | <ul> <li>В восходящем порядке</li> <li>В нисходящем порядке</li> </ul>          |
| – Поле сортировки внутри группы                                                                          |                                                                                 |
| Выберите поле, по которому будет проведена<br>сортировка внутри группы.                                  | Поле для сортировки:                                                            |
| – Порядок сортировки внутри группы                                                                       |                                                                                 |
| Выберите восходящий или нисходящий порядок<br>сортировки элементов внутри групп.                         | <ul> <li>В восходящем порядке</li> <li>В нисходящем порядке</li> </ul>          |
| – Настройки по умолчанию –                                                                               |                                                                                 |
| Нажмите кнопку справа для того, чтобы восстановить                                                       | Настройки по умолчанию                                                          |

## Группирование результатов

### поиска

### Вид сгруппированного списка

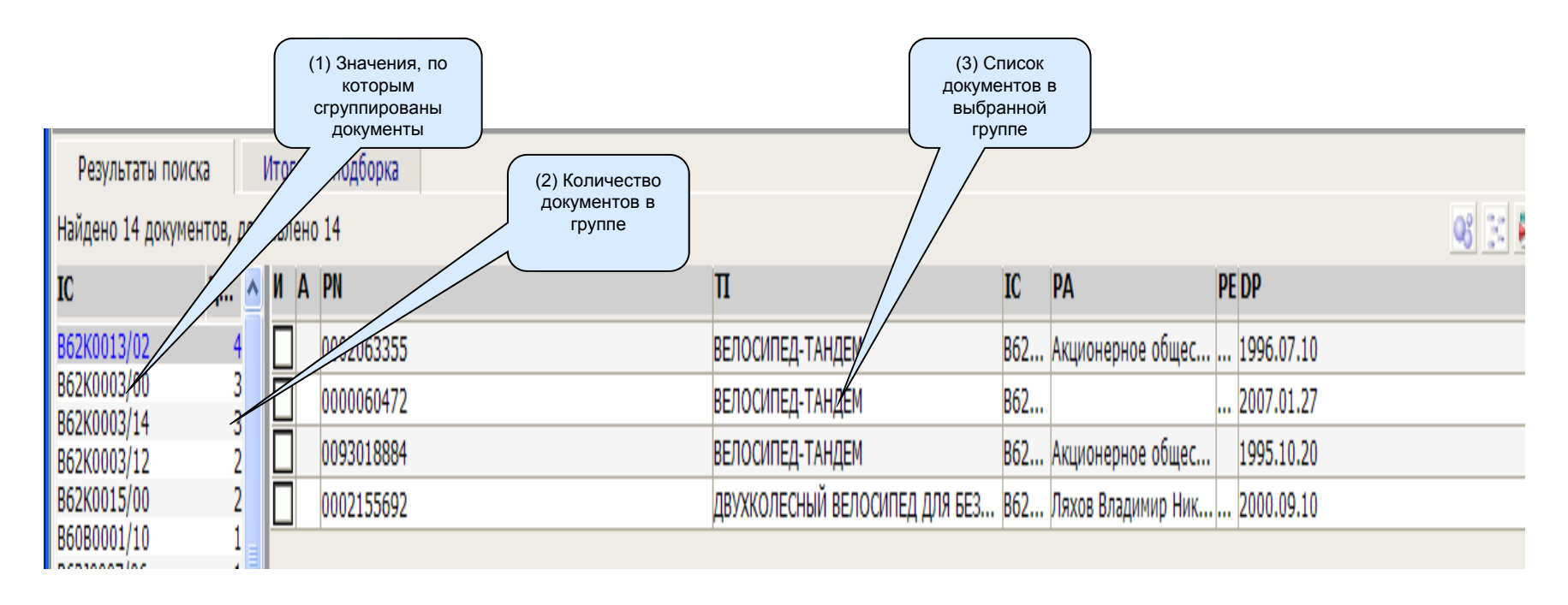

## Статистический анализ

### результатов поиска

- Количественная статистика по всем значениям заданного поля найденных документов
- По умолчанию выбрано поле МПК

| Ан<br>След<br>значе<br>може<br>поисе | Анализ результатов поиска Диалоговое окно веб-страницы<br>следующая таблица отображает количественную статистику по<br>начениям, содержащимся в поисковых полях найденных документов. Вы<br>южете отобрать значения в таблице, которые необходимо добавить в<br>юисковый запрос и нажать ОК. |    |    |        |   |  |  |  |  |  |  |
|--------------------------------------|----------------------------------------------------------------------------------------------------|----|----|--------|---|--|--|--|--|--|--|
|                                      | Статистика по полю                                                                                                    |    |    |        |   |  |  |  |  |  |  |
|                                      | IC Прочие индексы МПК,<br>подкласс Процент                                                                                                    |    |    |        |   |  |  |  |  |  |  |
|                                      | ] B62M                                                                                                    | 3  | 87 | 22     |   |  |  |  |  |  |  |
|                                      | ] В62К                                                                                                    | 2  | 98 | 17     |   |  |  |  |  |  |  |
|                                      | ] A63B                                                                                                    | 9  | 7  | 5      |   |  |  |  |  |  |  |
|                                      | ] F16H                                                                                                    | 8  | 4  | 5      |   |  |  |  |  |  |  |
|                                      | ] B62J                                                                                                    | 7  | 4  | 4      |   |  |  |  |  |  |  |
|                                      | ] A61H                                                                                                    | 5  | 1  | 3      |   |  |  |  |  |  |  |
|                                      | ] A61B                                                                                                    | 4  | 6  | 3      |   |  |  |  |  |  |  |
|                                      | ] B62L                                                                                                    | 4  | 0  | 2      |   |  |  |  |  |  |  |
|                                      | ] B62H                                                                                                    | 3  | 6  | 2      |   |  |  |  |  |  |  |
|                                      | ] B62D                                                                                                    | 2  | 9  | 2      |   |  |  |  |  |  |  |
|                                      | ] H02K                                                                                                    | 2  | 8  | 2      |   |  |  |  |  |  |  |
|                                      | B60B                                                                                                    | 2  | 7  | 2      |   |  |  |  |  |  |  |
|                                      | ] G06F                                                                                                    | 2  | 7  | 2      |   |  |  |  |  |  |  |
|                                      | ] В60К                                                                                                    | 2  | 4  | 1      | ~ |  |  |  |  |  |  |
|                                      |                                                                                                    | 1  |    |        | - |  |  |  |  |  |  |
| (                                    | Справка                                                                                                    | ОК |    | Отмена |   |  |  |  |  |  |  |

## Статистический анализ

### результатов поиска

#### Таблица содержит следующие столбцы:

- Значение анализируемого поля,
- Количество найденных документов, содержащих данное значение
- Накопленный процент документов вычисляется, как % от общего количества найденных документов для текущего значения и суммарный % всех вышестоящих в таблице значений

Выбор значений в поисковый запрос

- Отметить флажком одно или несколько значений
- Система с помощью оператора AND добавит к редактируемому запросу все выбранные Вами значения, разделенные оператором OR: текст запроса AND (значение1 OR значение2 OR...)

## Итоговая подборка документов

#### Включение просматриваемых документов в итоговую подборку

| ľ | Результаты поиска Итоговая подборка        |                               |                   |                         |                            |                           |   |       |         |  |  |
|---|--------------------------------------------|-------------------------------|-------------------|-------------------------|----------------------------|---------------------------|---|-------|---------|--|--|
|   | łайдено 14 документов, доставлено 14 🥶 🔀 👔 |                               |                   |                         |                            |                           |   |       |         |  |  |
|   | ИА                                         | PN▲                           | Π                 |                         | IC                         | РА                        | P | PE DP |         |  |  |
|   |                                            | 000065857                     | ВЕЛОСИПЕД (ВА     | РИАНТЫ), ЕГО ПРИВОД, ПР | B62M0009/00 B62M0025/00 B6 |                           |   | 200   | 7.08.27 |  |  |
|   |                                            | 0000095633                    | ПЕДАЛЬНО-ЦЕПН     | ЮЙ ПРИВОД ВЕЛОСИПЕДА    | B62K0003/00                |                           |   | 201   | 0.07.10 |  |  |
|   |                                            | 0001                          | двухподвесный     | и́ ВЕЛОСИПЕД С ОДНИМ АМ | B62K0025/04 B62K0025/20    |                           |   | 201   | 3.05.10 |  |  |
|   |                                            | Установите фла                | ажок для          | ВЕЛОСИПЕД С ДВУМЯ РАМА  | B62K0005/02                | Андреев Николай Павлович  |   | 199   | 6.05.10 |  |  |
|   |                                            | обавления док<br>итоговую пол | хумента в<br>орку |                         | B62K0003/02                | Максимов Николай Иванович |   | . 199 | 6.06.10 |  |  |

#### Просмотр итоговой подборки

- Номер запроса и его текст во всплывающей подсказке
- Открытие документа
- Удаление документа

|     | Результаты поиска Итоговая подборка |              |              |                                               |                         |    |                       |  |  |  |  |
|-----|-------------------------------------|--------------|--------------|-----------------------------------------------|-------------------------|----|-----------------------|--|--|--|--|
| ١., | •                                   | <b>D</b>     | DN           | -                                             | 10                      | DA | <b>DC</b>   <b>DD</b> |  |  |  |  |
| и   | A                                   | ПОИСКОВЫИ    | PN           | 11                                            | IC                      | PA | PE DP                 |  |  |  |  |
| X   | 2                                   | Запрос №00-1 | 0000127708   | ДВУХПОДВЕСНЫЙ ВЕЛОСИПЕД С ОДНИМ АМОРТИЗАТОРОМ | B62K0025/04 B62K0025/20 |    | 2013                  |  |  |  |  |
| ×   |                                     | Запрос №00-1 | 0000095633   | ПЕДАЛЬНО-ЦЕПНОЙ ПРИВОД ВЕЛОСИПЕДА (ВАРИАНТЫ)  | B62K0003/00             |    | Б2010                 |  |  |  |  |
|     | Нажмите кнопку для исключения       |              |              |                                               |                         |    |                       |  |  |  |  |
|     | _                                   | документа из | итоговои под | юорки                                         |                         |    |                       |  |  |  |  |

# Список результатов поиска и экран просмотра документов

#### 🌈 Документ - Windows Internet Explorer предоставлен: Роспатент Фэйл Правка Вид Поисковая сессия Поисковый запрос Классификаторы Результаты поиска Локумент Рабочая тетраль Справка Поисковый запрос: велосипед просмотрено до Результаты поиска Итоговая подборка RU2013103947 Библиография Реферат न्छ 🖂 🎫 🔍 Найдено 1529 документов, доставлено 700 Уровни представления в одной стране: Оригинальный документ: **FDP** (54) ВЕЛОСИПЕД И A PN Π IC PA ~ 2013103947 велосипед В62К... Фокин Геннадий Михай... 2014.08.10 Данные публикации 0002525185 привод радальных тр... в62м. 2014.08.10 2 RU 2013103947 10.08.2014 A $\square$ POTOR ПЕРЕМЕННЫМ Г... А63В. 2014.07.27 0002523992 0 Ланные о заявке $\overline{\Box}$ й велосипед 2013103947/11 29.01.2013 2013100154 BOA В63Н... Алёшина Елизавета Ал... 2014.07.20 0000143409 ий мост велосип... в62к.. 2014.0 0 <sup>(43)</sup>Дата публикации заявки 2 0000143037 лосипел B62K. 1.10 10.08.2014 0000142376 ИГНАЛИЗАТОР ПРОБЛЕ... G08B. 4.06.27 0 мпк 2014.06.27 0 0000142 устройство для мойк... в60s. 🟴 B62K 1/00 (2006.01) ៉ 00025 водный велосипед B63 4.06.27 0 (71) Заявитель Кнопки для открытия 0 тройство определе... в62 .06.10 💭 Фокин Геннадий Михайлович (RU) Открытый документ 0 АНСФОРМИРУЕМЫЙ Д... В62 .06.10 второго документа (72) Автор выделен в списке .05.27 0 РЕНАЖЕР С ВЫСОКИМ ... А63 💭 Фокин Геннадий Михайлович (RU) 0 тройство планетар... в62 4.05.20 Реферат ПРАВЛЯЕМАЯ РЕВЕРСО... В62М.. .2014.05.20 0 Велосипед с двухпедальной конструкцией мускульного ножного привода ведущей зви 0000140945 РАМА ВЕЛОСИПЕЛА (ВАР... В62К. .2014.05.20 содержащий раму, ведущую звездочку с приводной цепью, левую и правую ножнь БАНКОВСКИЙ ПАВИЛЬОН Е04Н.. 0000140256 .2014.05.10 отличающийся тем, что девая и правая ножные педали, выполненные раздельно друг $\Box$ 0000140468 БАНКОВСКИЙ ПАВИЛЬОН Е04Н. .2014.05.10 соединенные каждая с ведушей звездочкой с помощью обгонных муфт, имеют огран Ē .2014.05.10 0000140485 ЭЛЕКТРОПРИВОД ДЛЯ В... В62М. пределах наивыгоднейшего значения угловой ход с помощью нижнего и верхнего упор $\overline{\Box}$ 2012145110 ВЕЛОСИПЕД-ВИНТОКРЫЛ В62М... Ким Сергей Максимови... 2014.04.27 и снабжены возвратными пружинами, возвращающими педали в исходное верхнее поло $\Box$ 0000140141 ЭЛЕКТРОВЕЛОСИПЕД B62K .2014.04.27 снятии мускульного ножного усилия. 0002513383 ПРОПИТАННАЯ ТКАНЬ D04B. .2014.04.20 2013142341 СКЛАДНОЙ ТРЕХКОЛЕСН... В62К... Дегтярев Александр В... 2014.04.20 0000139495 СКЛАДНОЙ ВЕЛОСИПЕД В62К.. .2014.04.20 0002513178 ВЕЛОСИПЕД-ПЕДАЛЬНИК В62К.. .2014.04.20 Π 0000139526 ВЕЛОСИПЕД ТРАНСФОР... В62К.. .2014.04.20 0002511057 КОМПЛЕКС ДЛЯ ПОЛУНА... G01C.. 2014.04.10 0000138846 УЗЕЛ КРЕПЛЕНИЯ ДЛЯ С... F16M.. 2014.03.27 2012139925 ТРАНСФОРМИРУЕМЫЙ Д... В62К... Созаев Алим Таусолта... 2014.03.27 0002508219 дисковое велосипедн... в62к... 2014.02.27 Ē ЗАЩИТНЫЙ КОЖУХ ДЛЯ ... В623... 2014.02.20 0000137537 0002505276 ИНВАЛИДНЫЙ ВЕЛОМОБ... A61G.. 2014.01.27 0002505448 СИСТЕМА РЕМЕННОЙ ПЕ... В62М .. 2014.01.27 0002504497 ИЗВЕЩАТЕЛЬ ПРОБЛЕСК... В623... 2014.01.20 2 0002503270 РЕГЛАМЕНТЫ ДОЗИРОВА... А231... .2014.01.10 2 0002503575 дополнительное опо... в623... .2014.01.10

### Список результатов поиска и экран

#### просмотра документов: различная

#### **КОМПОНОВКА**

| 🖉 Док  | илент - Window    | Internet Explorer предост | авлен   | : Роспатент            |                     |                                                                                  | 🖉 Докулент - Windo                 | ws Internet Explorer предоставлен: Роспатент                          |                                  |                                  |                                |             |
|--------|-------------------|---------------------------|---------|------------------------|---------------------|----------------------------------------------------------------------------------|------------------------------------|-----------------------------------------------------------------------|----------------------------------|----------------------------------|--------------------------------|-------------|
| Файл   | Правка Вид        | Поисковая сессия П        | оисковь | ий запрос Классификато | оры Результаты поис | ка Документ Рабочая тетрадь Справка                                              | Файл Правка І                      | ид Поисковая сессия Поисковый запрос Классификат                      | горы Результаты поиска Докуме    | нт Рабочая тетрадь Справк        | 3                              |             |
| 1      |                   |                           |         |                        |                     |                                                                                  | 1                                  |                                                                       |                                  |                                  |                                |             |
| Поиско | овый запрос: вели | осипед                    |         |                        |                     | просмотрено до                                                                   | Поисковый запрос: в                | елосипед                                                              |                                  |                                  | прос                           | мотрено до  |
| Pea    | ильтаты поиска    | <br>Итоговая подборка     |         |                        |                     | PU2013103047 Ex6mining Participat                                                | -                                  | RI (2013)03947                                                        | <b>Ε</b> νδηνα                   | rnamus                           | Perhenat                       |             |
| Найден | ю 1529 документ   | ов. доставлено 700        |         |                        | a 🕾 🗖 🔍 🗎           | <u>Козрана подставления в опной стране:</u> Орисинальный поримит:                | Упорин предстак                    | почина в опиой стране. Опигинальный полумент:                         | Divino                           | μαφινί                           | Γοφορατ                        |             |
| ИА     | PN                | Π                         | IC      | ΡΔ                     | EDPy A              | (54) ВЕПОСИЛЕЛ                                                                   | (54) BEDOCHDE                      | I Contraction Compane. Operminational dokyment,                       |                                  |                                  |                                |             |
|        | 2012102047        | PEROCUREN                 | 060V    | Факин Ганизаний Михай  | 2014 09 10          |                                                                                  |                                    | •                                                                     |                                  |                                  |                                |             |
| H      | 0002525185        | ПРИВОЛ ПЕЛАЛЬНЫХ ТР       | B62M    | . Фокин геннадии михаи | 2014.08.10          | Данные пуоликации                                                                | Данные пуолика<br>ри 2012102047 10 | PR 2014 A                                                             |                                  |                                  |                                |             |
| H      | 0002525105        | РОТОР С ПЕРЕМЕННЫМ Г      | 463R    | •                      | 2014 07 27          |                                                                                  |                                    | 10.2014 A                                                             |                                  |                                  |                                |             |
| H      | 2013100154        | ВОЛНЫЙ ВЕЛОСИПЕЛ          | R63H    | Алёшина Елизавета Ал   | 2014.07.20          | 2013103947/11 29 01 2013                                                         | 2013103947/11 29.0                 | 1.2013                                                                |                                  |                                  |                                |             |
| H I    | 0000143409        | ЗАЛНИЙ МОСТ ВЕЛОСИП       | B62K    |                        | .2014.07.20         | (43) Barra présure accord                                                        | (43) <sub>Пото</sub> пиблика       |                                                                       |                                  |                                  |                                |             |
| Π      | 0000143037        | ВЕЛОСИПЕД                 | B62K    |                        | .2014.07.10         | 10.08 2014                                                                       | 10.08.2014                         | unn Sanokn                                                            |                                  |                                  |                                |             |
| ПП     | 0000142376        | СИГНАЛИЗАТОР ПРОБЛЕ       | G08B    |                        | .2014.06.27         | МПК                                                                              | MEIK                               |                                                                       |                                  |                                  |                                |             |
| Ē      | 0000142457        | устройство для мойк       | B60S    |                        | .2014.06.27         | P B62K 1/00 (2006 01)                                                            | P B62K 1/00 (20                    | 06.01)                                                                |                                  |                                  |                                |             |
|        | 0002520849        | водный велосипед          | B63H    |                        | .2014.06.27         | (71)23084T08L                                                                    | (71) CORPHICADE                    | /                                                                     |                                  |                                  |                                |             |
|        | 0000141644        | УСТРОЙСТВО ОПРЕДЕЛЕ       | B62K    |                        | .2014.06.10         |                                                                                  | Фокин Генналий                     | Михайлович (RLI)                                                      |                                  |                                  |                                |             |
|        | 0002518917        | ТРАНСФОРМИРУЕМЫЙ Д        | B62K    |                        | .2014.06.10 🞦       | (72) Anton                                                                       | (72)                               | (instance) in (inter                                                  |                                  |                                  |                                |             |
|        | 0000141040        | ТРЕНАЖЕР С ВЫСОКИМ        | A63B    |                        | .2014.05.27 🞦       | Портин Бенналий Михайловин (PLI)                                                 | П Фокин Генналий                   | Михайлории (ВП)                                                       |                                  |                                  |                                |             |
|        | 2012146983        | УСТРОЙСТВО ПЛАНЕТАР       | B62M    | . ДЗЕ ГЕЙТС КОРПОРЕЙ   | 2014.05.20 🞦        |                                                                                  | у- Фокин Гоннадии                  | Witkdistiobili ((CO)                                                  | Bederar                          |                                  |                                |             |
|        | 0002515827        | УПРАВЛЯЕМАЯ РЕВЕРСО       | B62M    |                        | .2014.05.20 🞦       | Реферат                                                                          | I                                  |                                                                       | Реферат                          |                                  |                                |             |
|        | 0000140945        | РАМА ВЕЛОСИПЕДА (ВАР      | B62K    |                        | .2014.05.20 🞦       | Велосипед с двухледальной конструкцией мускульного ножного привода ведущей зв    | Велосипед с дв                     | ухпедальной конструкцией мускульного ножного привода ве               | едущей звездочки, содержащий рам | у, ведущую звездочку с приводно  | і цепью, левую и правую ножные | е педали,   |
|        | 0000140256        | БАНКОВСКИЙ ПАВИЛЬОН       | E04H    |                        | .2014.05.10 🞦       | содержащии раму, ведущую звездочку с приводнои цепью, левую и правую ножнь       | отличающиися тем                   | , что левая и правая ножные педали, выполненные разде                 | льно друг от друга и соединенные | каждая с ведущеи звездочкои с    | помощью оогонных муфт, имею    | от ограниче |
|        | 0000140468        | БАНКОВСКИЙ ПАВИЛЬОН       | E04H    |                        | .2014.05.10 🞦       | отличающиися тем, что левая и правая ножные педали, выполненные раздельно друг   | пределах наивыгод                  | неишего значения угловои ход с помощью нижнего и верхі                | него упоров на раме и снаожены в | озвратными пружинами, возвраща   | ощими педали в исходное верхн  | нее положе  |
|        | 0000140485        | ЭЛЕКТРОПРИВОД ДЛЯ В       | B62M    |                        | .2014.05.10 🞦       | соединенные каждая с ведущей звездочкой с помощью остонных муфт, имеют огран     | снятии мускульног                  | ножного усилия.                                                       |                                  |                                  |                                |             |
|        | 2012145110        | ВЕЛОСИПЕД-ВИНТОКРЫЛ       | B62M    | . Ким Сергей Максимови | 2014.04.27 🞦        | пределах наиванодлеяшего значения упловой ход с помощью нихлего и верхлего упор. | К К Все терми                      | ны 🖌 🔪 Я                                                              |                                  |                                  | 9                              |             |
|        | 0000140141        | ЭЛЕКТРОВЕЛОСИПЕД          | B62K    |                        | .2014.04.27         | снятии мускульного ножного усилия.                                               | Benuti Toti i Boucor               | Urorozza pozfianya                                                    |                                  |                                  |                                |             |
| Ц      | 0002513383        | ПРОПИТАННАЯ ТКАНЬ         | D04B    |                        | .2014.04.20         |                                                                                  | Pesylibiatbi novicka               | итоговая подоорка                                                     |                                  |                                  |                                | 00 20       |
| 님      | 2013142341        | СКЛАДНОИ ТРЕХКОЛЕСН       | B62K    | Дегтярев Александр В   | 2014.04.20          |                                                                                  | наидено 1529 докум                 | нтов, доставлено 700                                                  |                                  |                                  |                                | 96 55       |
| 님      | 0000139495        | СКЛАДНОИ ВЕЛОСИПЕД        | B62K    |                        | .2014.04.20         |                                                                                  | И A PN                             | п                                                                     | IC                               | РА                               |                                | PE DP       |
| 님      | 0002513178        | ВЕЛОСИПЕД-ПЕДАЛЬНИК       | 862K    |                        | .2014.04.20         |                                                                                  | 2013103947                         | велосипед                                                             | B62K0001/00                      | Фокин Геннадий Михайлович (RU)   |                                | 2014.08     |
| 님      | 0000139526        | велосипед трансфор        | 862K    |                        | .2014.04.20         |                                                                                  | 0002525185                         | ПРИВОД ПЕДАЛЬНЫХ ТРАНСПОРТНЫХ СРЕДСТВ                                 | B62M0001/28 B62M.                |                                  |                                | 2014.08     |
| 님      | 000231103/        | комплекс для полуна       | GUIC    | •                      | 2014.04.10          |                                                                                  | 0002523992                         | РОТОР С ПЕРЕМЕННЫМ ГИДРОДИНАМИЧЕСКИМ СРПРОТИВЛ                        | ПЕНИЕМ ДЛЯ С А63B0021/008        |                                  |                                | 2014.07     |
| H      | 2012120025        | толисториирусный п        | P10M    | Corron Annu Truconto   | 2014.03.27          |                                                                                  | 2013100154                         | водныи велосипед                                                      | B63H0016/10                      | Алёшина Елизавета Алексеевна (RU | Федорыч Лидия Николаевна (R    | 2014.07     |
| H      | 0002509210        | писковое велосилени       | 062K    | COSSEE FORM TRYCOTTA   | 2014.03.27          |                                                                                  | 0000143409                         | 3AUHUU MOCT BEJIOCUIIEUA                                              | 862K0013/04                      |                                  |                                | 2014.0/     |
|        | 0002300219        | алиитына кожуу лля        | B621    |                        | 2014 02 20          |                                                                                  | 000014303/                         | велосипед                                                             | B62K0009/02                      |                                  |                                | 2014.0/     |
| H      | 0002505276        | ИНВАЛИЛНЫЙ ВЕЛОМОБ        | A61G    |                        | .2014.01.27         |                                                                                  | 00001423/6                         | ИЛ НАЛИЗАТОР ПРОБЛЕСКОВЫИ ВЕЛОСИПЕДНЫЙ                                | 00880001/02                      |                                  |                                | 2014.06     |
| H      | 0002505448        | СИСТЕМА РЕМЕННОЙ ПЕ       | B62M    |                        | .2014.01.27         |                                                                                  | 000014245/                         | рольный ревосивер                                                     | B0050003/00                      |                                  |                                | 2014.00     |
| H      | 0002504497        | ИЗВЕШАТЕЛЬ ПРОБЛЕСК       | B621.   | -                      | .2014.01.20         |                                                                                  | 0000141644                         | родлям вслочинед                                                      | B03H0001/30 B03B.                |                                  |                                | 2 2014.00   |
| Н      | 0002503270        | РЕГЛАМЕНТЫ ДОЗИРОВА       | A23L    |                        | .2014.01.10         |                                                                                  | 0000141644                         | транство опеделения нестоположения велосил<br>транстворация велосилет | еди во2коо19/32<br>в63коо13/00   |                                  |                                | 2014.00     |
| П      | 0002503575        | дополнительное опо        | B62J    |                        | .2014.01.10         |                                                                                  |                                    | тречауер с рысоким уровыем симуляции процесса с                       | DO2NUU13/08                      |                                  |                                | 2014.00     |
| 1      |                   |                           |         |                        | <u> </u>            | I                                                                                | 0000141040                         | ПЕПЛИКЕР С ВОСОКИМ УРОВЛЕМ СИМУЛИЦИИ ПРОЦЕССА В                       | ыда пл асло назволозу 10         |                                  |                                | 2014.05     |
|        |                   |                           |         |                        |                     |                                                                                  |                                    |                                                                       |                                  |                                  |                                |             |

## Навигация по документам.

### Основные идеи

#### Открытие документа в главном окне

- Щелчок на документе в списке результатов поиска
- Щелчок на документе в списке откроет документ справа при горизонтальной компоновке или вверху при вертикальной компоновке
- Открытие второго документа по кнопке в списке
- Щелчок на кнопке открытия второго документа в списке откроет документ справа при горизонтальной компоновке или вверху при вертикальной компоновке

#### Активный документ

- Активный документ (выделен зеленой рамкой)
- Все команды меню «Документ» применяются к активному документу
- Сделать документ активным щелкнуть в области отображения документа

## Навигация по документам.

## <u>Сценарии</u>

#### Работа с одним открытым документом

• Команды применяются к активному документу

#### Просмотр двух документов

- Фиксирование фрагмента содержания документа (например, чертежа) в одном окне и «листание» документов в соседнем окне
- Открыть документ. содержание которого надо зафиксировать, при помощи кнопки 🛅 из списка. Документ должен быть неактивным
- «Листать» документы в соседнем окне щелчком на документе в списке

#### Открытие документа в отдельном окне (альтернатива)

Меню «Вид», «Открыть в новом окне» или кнопка <sup>2</sup> на панели инструментов

# Одновременный просмотр двух

### документов

| 🟉 Док | умент-Win    | dows I  | nternet Explorer пред | оставлен | н: Роспате    | нт         |              |      |      |                |                                            |                       |                                                       | (                 |         | × |
|-------|--------------|---------|-----------------------|----------|---------------|------------|--------------|------|------|----------------|--------------------------------------------|-----------------------|-------------------------------------------------------|-------------------|---------|---|
| Файл  | Правка       | Вид     | Поисковая сессия      | Поисков  | ый запрос     | Классифика | торы Резуль  | тать | поис | ка Документ    | Рабочая тетрадь                            | Справк                | a                                                     |                   |         |   |
|       |              |         |                       |          |               |            |              |      |      |                |                                            |                       |                                                       |                   |         |   |
| Поиск | овый запрос: | TI = (  | велосипед тандем )    |          |               |            |              |      |      |                |                                            |                       |                                                       | просмотрено доку  | ментов: | 1 |
| Pes   | ультаты поис | ка      | Итоговая подборка     |          |               |            |              |      |      | RU20           | 001134990                                  |                       | Библиография                                          | Реферат           |         |   |
| наиде | РИ           | гов, до | п                     | IC       | PA            |            | PE DP        |      |      | (54) Велосила  | ставления в однои<br>вл-танлем             | стране:               | R0 0002233225 C2 27.07.2                              | 004;              |         |   |
|       | 0000060472   |         | ВЕЛОСИПЕД-ТАНДЕМ      | B62K     |               |            | 2007.01.27   |      | 2    | Данные публ    | икации                                     |                       |                                                       |                   |         |   |
|       | 0002063355   |         | ВЕЛОСИПЕД-ТАНДЕМ      | B62K     | Акционерн     | ое общест  | 1996.07.10   |      | 2    | RU 2001134990  | 10.09.2003 A                               |                       |                                                       |                   |         |   |
|       | 0002233225   |         | ВЕЛОСИПЕД-ТАНДЕМ      | B62K     |               |            | 2004.07.27   |      | 2    | Данные о зая   | IBKE                                       |                       |                                                       |                   |         |   |
|       | 2001134990   |         | ВЕЛОСИПЕД-ТАНДЕМ      | B62K     | Акционерн     | ое общест  | 1995.10.20   |      |      | (43) naza prés | 19.12.2001                                 |                       |                                                       |                   |         | = |
|       | 20011313550  |         | велосилед танден      | DOLIG    | i pri operite |            | . 2000.00.10 |      |      | 10.09.2003     | інкаций заявки                             |                       |                                                       |                   |         | - |
|       |              |         |                       |          |               |            |              |      |      | мпк            | <b>D</b>                                   |                       |                                                       |                   |         |   |
|       |              |         |                       |          |               |            |              |      |      | B62K 3/14      |                                            |                       |                                                       |                   |         |   |
|       |              |         |                       |          |               |            |              |      |      | Пригоренко     | ь<br>Георгий Никопаевии                    |                       |                                                       |                   |         |   |
|       |              |         |                       |          |               |            |              |      |      | (72)<br>ABTOD  | Coprim Thirdebird                          |                       |                                                       |                   | _       |   |
|       |              |         |                       |          |               |            |              |      |      | 🔎 Неуймин Ев   | вгений Петрович                            |                       |                                                       |                   |         |   |
|       |              |         |                       |          |               |            |              |      |      |                |                                            | Pe                    | ферат                                                 |                   |         |   |
|       |              |         |                       |          |               |            |              |      |      | 1. Велосипе    | ед-тандем, содержа                         | ций колес             | са, снабженные педалями                               | с приводами, и р  | раму,   |   |
|       |              |         |                       |          |               |            |              |      |      | выполненную и  | из двух шарнирно со<br>ощийся тем, что пел | единенны<br>апьно-шат | х частеи, с расположенны<br>унный привод и сиповая п  | ми на неи сиденья | мии     |   |
|       |              |         |                       |          |               |            |              |      |      | встроены внутр | рь имеющей кронште                         | йны ступи             | цы колес, передняя часть                              | рамы выполнена в  | виде    |   |
|       |              |         |                       |          |               |            |              |      |      | ККВсете        | ермины 🗸 🗲 🗡                               |                       |                                                       | · F .d            | >       |   |
|       |              |         |                       |          |               |            |              |      |      | BU2            | 001134990                                  |                       | Библиография                                          | Реферат           |         | × |
|       |              |         |                       |          |               |            |              |      |      | Уровни преде   | ставления в одной<br>ел-тандем             | і стране:             | RU 0002233225 C2 27.07.2                              | :004;             |         | ^ |
|       |              |         |                       |          |               |            |              |      |      | Данные публ    | икации                                     |                       |                                                       |                   |         |   |
|       |              |         |                       |          |               |            |              |      |      | RU 2001134990  | 10.09.2003 A                               |                       |                                                       |                   |         |   |
|       |              |         |                       |          |               |            |              |      |      | Данные о зая   | 10 10 0001                                 |                       |                                                       |                   |         |   |
|       |              |         |                       |          |               |            |              |      |      | (43) Data m/fi | 19.12.2001                                 |                       |                                                       |                   |         |   |
|       |              |         |                       |          |               |            |              |      |      | 10.09.2003     | пикации заявки                             |                       |                                                       |                   |         | = |
|       |              |         |                       |          |               |            |              |      |      | мпк            | <b>D</b>                                   |                       |                                                       |                   |         |   |
|       |              |         |                       |          |               |            |              |      |      | B62K 3/14      |                                            |                       |                                                       |                   |         |   |
|       |              |         |                       |          |               |            |              |      |      | Почто Заявител | ь<br>Георгий Никопзерии                    |                       |                                                       |                   |         |   |
|       |              |         |                       |          |               |            |              |      |      | (72)           | георгий пиколаевич                         |                       |                                                       |                   |         |   |
|       |              |         |                       |          |               |            |              |      |      | 🗾 Неуймин Ев   | згений Петрович                            |                       |                                                       |                   |         |   |
|       |              |         |                       |          |               |            |              |      |      |                |                                            | Pe                    | ферат                                                 |                   |         |   |
|       |              |         |                       |          |               |            |              |      |      | 1. Велосил     | ед-тандем, содержа                         | щий коле              | са, снабженные педалями                               | с приводами, и    | раму,   |   |
|       |              |         |                       |          |               |            |              |      |      | выполненную в  | из двух шарнирно со                        | оединенны             | их частей, с расположенны<br>хиный привод и сировая в | ми на ней сидены  | ями и   |   |
|       |              |         |                       |          |               |            |              |      |      | встроены внут  | рь имеющей кронште                         | ейны ступ             | ицы колес, передняя часть                             | рамы выполнена в  | виде    |   |
|       |              |         |                       |          |               |            |              |      | ~    | кресла для пе  | ервого ездока, имею                        | щего сид              | ение с П-образной спинко                              | й и двумя Г-образ | ными    | ~ |
|       |              |         |                       |          |               |            |              |      | 4    | подпокотникам  | и снабженное лвум                          | я парами              | стоек ориентированных ра                              | лиально к оси кол | еса и   |   |

### Навигация по найденным совпадениям. Пометка совпадений в документе

- Найденные в документе совпадения терминов поискового запроса выделены цветом
- Совпадения для разных терминов запроса выделены разными цветами
- В документах с факсимильными страницами (российские документы до 1994 года) помечаются строки, содержащие найденные совпадения

## Навигация по найденным совпадениям.

### Панель навигации по найденным

#### совпадениям

• Панель навигации расположена внизу области активного документа

Подобные конструкции достаточно сложны и не имеют в своем составе элементов, позволяющих трансформировать велосипед при разных вариантах сборки в различные его виды и разновидности, например из двухколесного в трехколесный с ручным либо ножным приводом или трансформировать велосипед в лыжный снегоход с колесным приводом. Недостатком данной конструкции является ее сложность, поскольку для преобразования самоката в велосипед необходимо иметь выше описанную велоприставку. Наиболее близким к предлагаемому является трехколесный детский велосипед, содержащий раму, выполненную в виде трубы,

- Кнопки «следующий найденный термин», «последний найденный термин», «предыдущий найденный термин» и «первый найденный термин»
- Навигация по совпадениям всех найденных терминов или по совпадениям одного из терминов запроса
- Навигация включена по умолчанию (установлен флажок в Настройках)
- Возможность поиска подстроки в просматриваемом документе

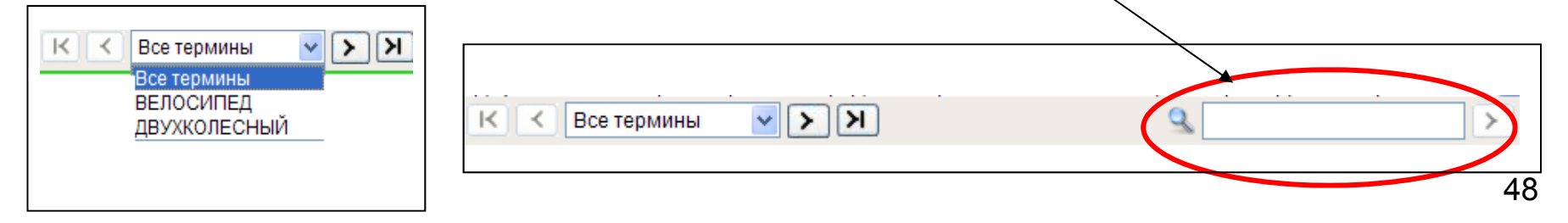

## Перевод текста документа на другой язык

- Меню «Документ», «Перевести»
- Автоматический перевод просматриваемых документов в двух направлениях: англ.-рус. и рус.-англ.
- Возможен перевод как целого документа, так и выделенной части
- Направление перевода система определяет автоматически в зависимости от основного языка документа
- Переводится весь текст документа; библиографические данные, Автор, Патентообладатель, Заявитель и Представитель транслитерируются
- Переведенный документ отображается в том же окне, что и исходный документ
- Для возврата к исходному документу его необходимо повторно открыть (из списка результатов поиска/ итоговой подборки и т.д.)

### Поиск на основе значения библиографического поля

- Поиск на основе значения библиографического поля возможен для полей
  - Классификатор МПК
  - Автор
  - Патентообладатель
  - Заявитель
  - Приоритетные данные
- При нажатии на кнопку система выполняет автоматический поиск
  - Применяются параметры поиска, установленные для последнего выполненного запроса
  - Поиск выполняется во всех поисковых массивах
  - Результаты поиска отображаются в отдельной вкладке, рядом с результатами поиска Вашего последнего запроса
- Вкладка автоматически закрывается при возврате к основному списку результатов поиска

### Просмотр сводного заголовка

### <u>классификационного индекса</u>

- Еще раз о сводном заголовке (например, для А01В1/08):
  - А01В 1/00 Ручные орудия
  - 1/06 . мотыги, ручные культиваторы
  - 1/08 . . с одним лезвием
- Сводный заголовок отображается для каждого классификационного индекса в библиографических данных документа
- Отображается во всплывающей подсказке

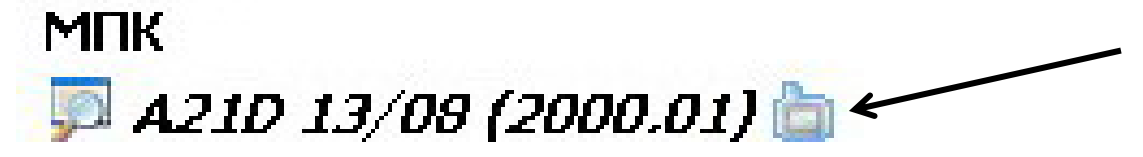

 При нажатии на кнопку система предложит открыть данную рубрику в окне просмотра МПК

## Ссылки в записи для документа

Просмотр записи для данного документа в Esp@cenet

Просмотр данного документа в формате PDF

Просмотр публикации другого уровня

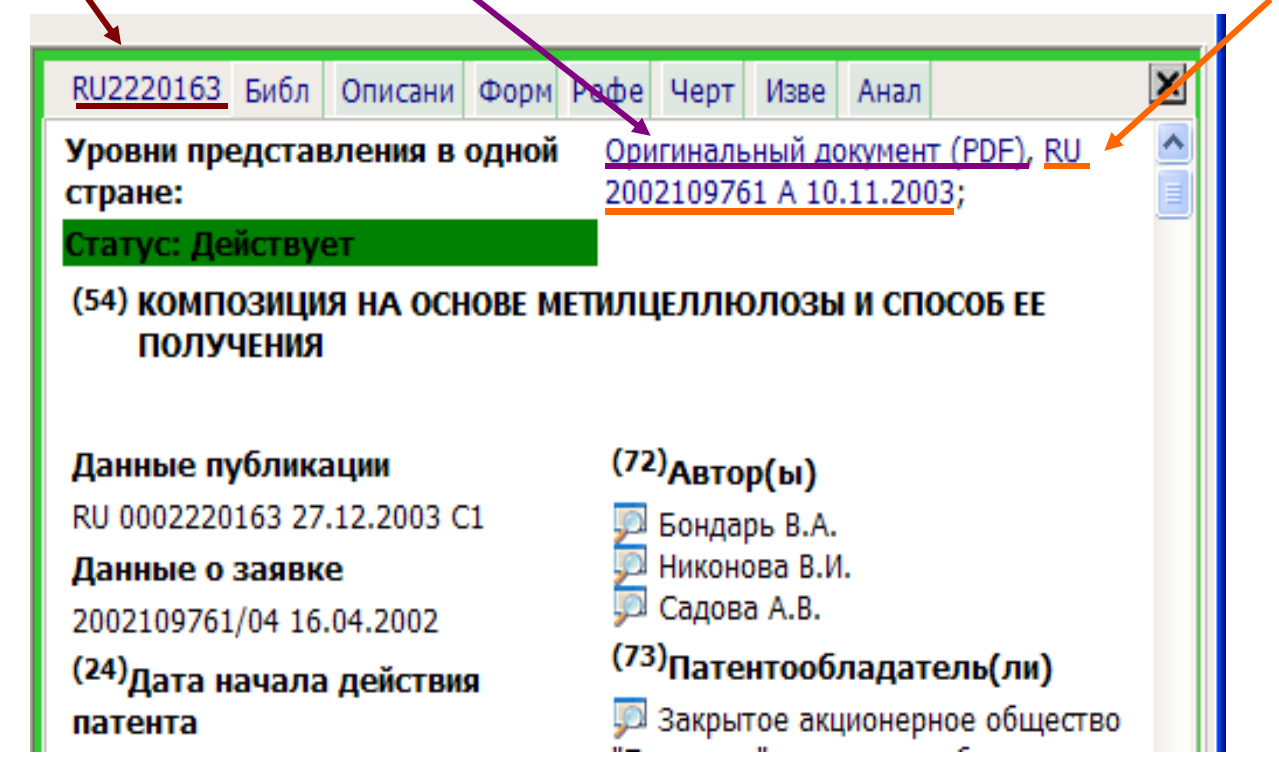

## Печать документа/списка

### результатов поиска

- Печать и предварительный просмотр. Меню «Файл», «Настройка печати»/«Предварительный просмотр»/«Печать»
- Настройка печати

| 🔁 Настройка печати Диалоговое окно веб                                                                                                    | -страницы 🛛 🔀                                                                                             |
|----------------------------------------------------------------------------------------------------|----------------------------------------------------------------------------------------------------|
| Результаты поиска Документ                                                                                                    |                                                                                                    |
| Выберите, что необходимо напечатать:                                                                                                    |                                                                                                    |
| 💿 Весь документ                                                                                                    |                                                                                                    |
| 🔿 Выделенный фрагмент                                                                                                    |                                                                                                    |
| Оригинальный документ (без перевода)                                                                                                    |                                                                                                    |
| О Выбранные субдокументы                                                                                                    |                                                                                                    |
| Язык субдокументов:                                                                                                    | Все языки 😒                                                                                               |
| Доступные субдокументы:                                                                                                    | Выбранные субдокументы:                                                                                   |
| Реферат<br>Формула<br>Описание<br>Чертежи<br>Аналоги                                                                                                    | Библиография                                                                                              |
| Масштаб печати факсимильных копий:                                                                                                    | 100% 💌                                                                                                    |
| Колонтитулы:<br>Верхний колонтитул (номер документа, стр<br>Нижний колонтитул (номер страницы)<br>Дополнительная информация:<br>Совпадения с поисковыми терминами<br>Совпадения с поисковыми терминами<br>Текст аннотации<br>Выделение цветом<br>Справка | рана, вид и дата публикации)<br>Предварительный просмотр<br>нескольких страниц документа<br>Печать Отмена |

### Печать документа/ списка результатов

### поиска

• Настройки печати документа. Меню «Файл», «Печать»

| 🖉 Настройка печати Диалоговое окно веб                                                                                                    | -страницы 🛛 🔀                                                                                                    |
|----------------------------------------------------------------------------------------------------|----------------------------------------------------------------------------------------------------|
| Результаты поиска Документ                                                                                                    |                                                                                                    |
| Выберите, что необходимо напечатать:<br>Весь документ<br>Выделенный фрагмент<br>Оригинальный документ (без перевода)<br>Выбранные субдокументы                                                             | Выбор языка<br>субдокументов для<br>печати: Все, русский,<br>английский                                                                |
| Язык субдокументов:<br><u>Доступные субдокументы:</u><br>Реферат<br>Формула<br>Описание<br>Чертежи<br>Аналоги<br>Выбор<br>субдокументов<br>для печати                                                      | Все языки<br>Выбранные субдокументы:<br>> Библиография                                                                                 |
| Масштаб печати факсимильных копий:                                                                                                    | 100% 💌                                                                                                    |
| Колонтитулы:<br>Верхний колонтитул (номер документа, стр<br>Нижний колонтитул (номер страницы)<br>Дополнительная информация:<br>Совпадения с поисковыми терминами<br>Г Текст аннотации<br>Выделение цветом | рана, вид и дата публикации)<br>Дополнительная<br>информация для<br>печати<br>Предварительный просмотр<br>нескольких страниц документа |
| Справка                                                                                                    | Печать Отмена                                                                                                    |

### Печать документа/ списка результатов

#### поиска

 Настройки печати списка результатов поиска/итоговой подборки. Меню «Файл», «Печать»

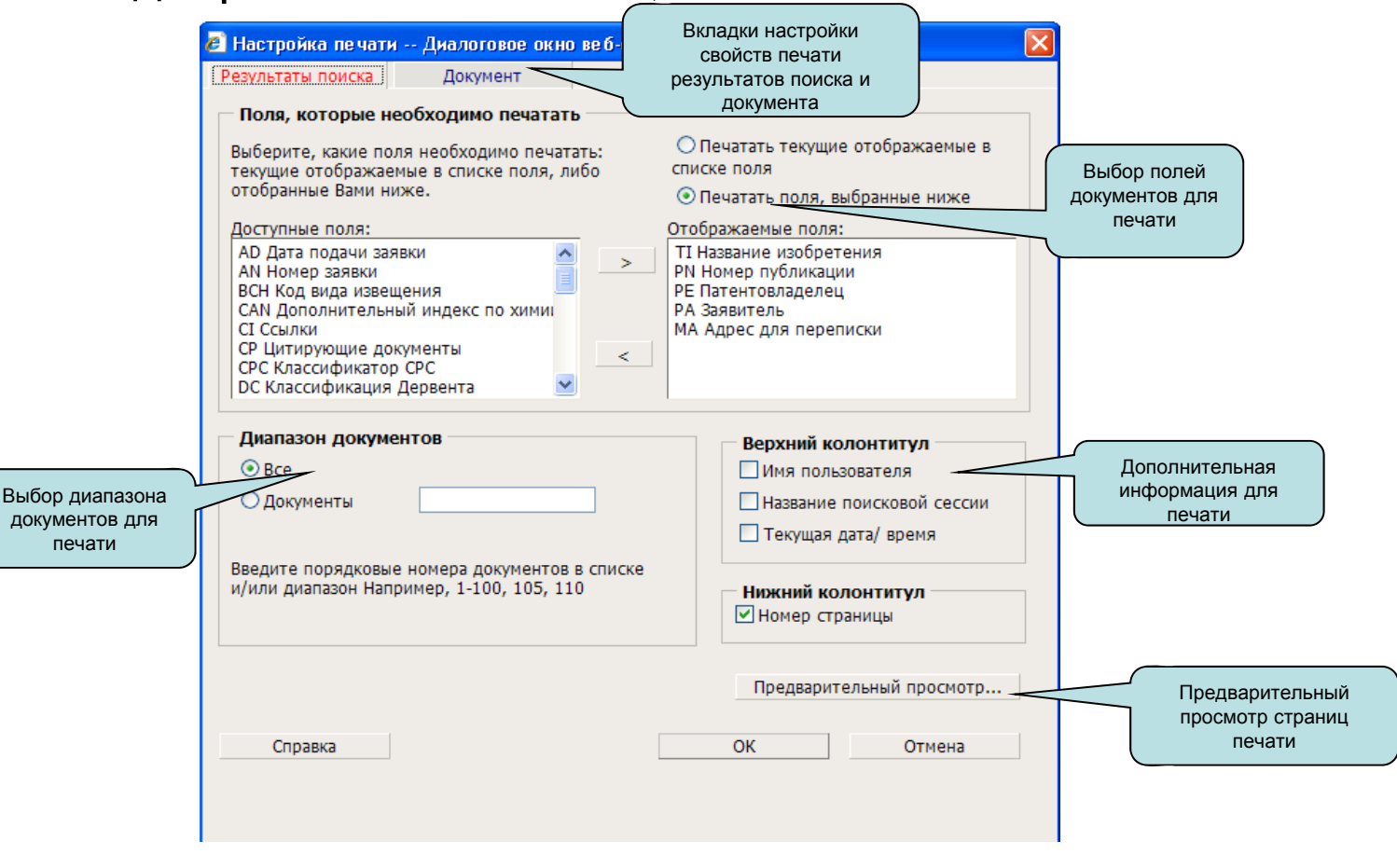